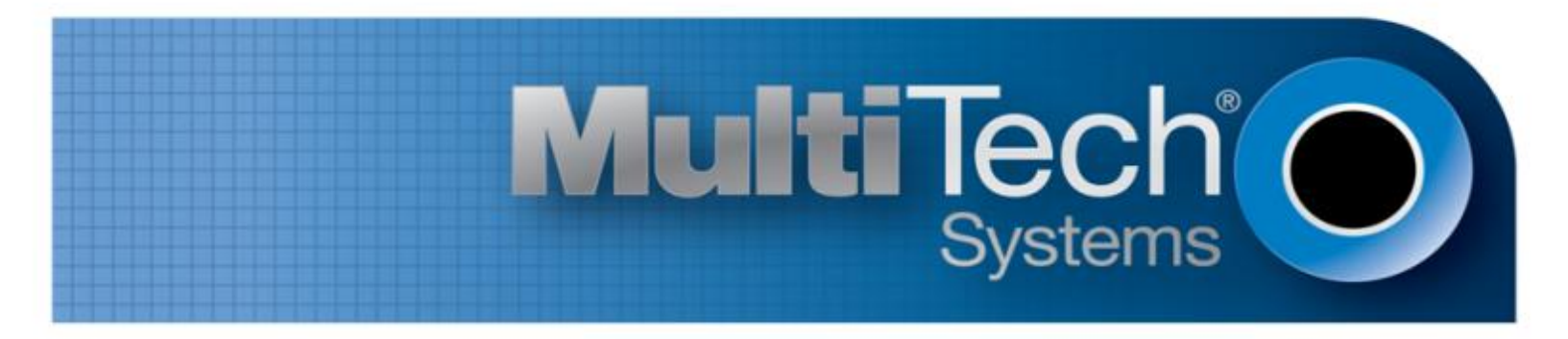

# Using FaxFinder<sup>®</sup> with ShoreTel<sup>®</sup>

**Application Notes** 

www.multitech.com

#### Using FaxFinder<sup>®</sup> with ShoreTel<sup>®</sup> Application Notes

ShoreTel Part Number IN-14045, Document Version 0.08

#### Copyright

This publication may not be reproduced, in whole or in part, without prior expressed written permission from Multi-Tech Systems, Inc. All rights reserved. Copyright © 2014 by Multi-Tech Systems, Inc.

Multi-Tech Systems, Inc. makes no representations or warranty with respect to the contents hereof and specifically disclaim any implied warranties of merchantability or fitness for any particular purpose. Furthermore, Multi-Tech Systems, Inc. reserves the right to revise this publication and to make changes from time to time in the content hereof without obligation of Multi-Tech Systems, Inc. to notify any person or organization of such revisions or changes.

#### Trademarks

Multi-Tech, FaxFinder, and the Multi-Tech logo are registered trademarks of Multi-Tech Systems, Inc. The ShoreTel logo, ShoreTel, ShoreGare, ShoreGear, ShoreWare and ControlPoint are registered trademarks of ShoreTel, Inc. in the United States and/or other countries. ShorePhone is a trademark of ShoreTel, Inc. in the United States and/or other countries.

#### Disclaimer

ShoreTel tests and validates the interoperability of the Member's solution with ShoreTel's published software interfaces. ShoreTel does not test, nor vouch for the Member's development and/or quality assurance process, nor the overall feature functionality of the Member's solution(s). ShoreTel does not test the Member's solution under load or assess the scalability of the Member's solution. It is the Member's responsibility to ensure their solution is current with ShoreTel's published interfaces.

The ShoreTel Technical Support organization supports Customers ShoreTel's published software interfaces. This does not imply any support for the Member's solution directly. Customers or reseller partners will need to work directly with the Member to obtain support for their solution.

#### **Company Information**

Multi-Tech Systems, Inc. 2205 Woodale Drive Mounds View, Minnesota 55112 Phone: 763-785-3500 or 800-328-9717 Fax: 763-785-9874 ShoreTel, Inc. 960 Stewart Drive Sunnyvale, California 94085 USA +1.408.331.3300 +1.408.331.3333 fax

#### **Contacting Multi-Tech**

#### **Knowledge Base**

The Knowledge Base provides immediate access to support information and resolutions for all Multi-Tech products. Visit <a href="http://www.multitech.com/kb.go">http://www.multitech.com/kb.go</a>.

#### **Support Portal**

To create an account and submit a support case directly to our technical support team, visit: https://support.multitech.com

#### Support

Business Hours: M-F, 9am to 5pm CT

| Country                      | By Email                | By Phone                         |
|------------------------------|-------------------------|----------------------------------|
| Europe, Middle East, Africa: | support@multitech.co.uk | +(44) 118 959 7774               |
| U.S., Canada, all others:    | support@multitech.com   | (800) 972-2439 or (763) 717-5863 |

## Abstract

Integrating the FaxFinder fax server with ShoreTel Voice Switches provides a complete voice and fax telephony solution.

This document describes how to integrate the ShoreTel Voice Switch with the FaxFinder fax server (FF240-IP or FFx40). It provides product specifics, interoperability test results, typical setup configurations, troubleshooting steps and other important product-related information.

# **Table of Contents**

| Abstract3                                                               |
|-------------------------------------------------------------------------|
| Table of Contents3                                                      |
| Overview4                                                               |
| Features and Benefits4                                                  |
| FaxFinder with ShoreTel Voice Switch4                                   |
| FaxFinder IP Fax Server (FF240-IP)4                                     |
| FaxFinder Analog Fax Servers (FFx40)4                                   |
| Architecture Overview Using FF240-IP5                                   |
| Call Flow When Receiving Faxes5                                         |
| Call Flow When Sending Faxes6                                           |
| Certification and Limitations7                                          |
| Version Support7                                                        |
| Special considerations7                                                 |
| Certification Testing Results Summary8                                  |
| FaxFinder IP (FF240-IP) and T.38 Test Cases8                            |
| FaxFinder IP (FF240-IP) and G.711 Pass Through<br>Test Cases9           |
| FaxFinder IP (FF240-IP) with ShoreTel Virtual<br>Switch Test Cases10    |
| FaxFinder Analog (FF840) and ShoreGear SIP<br>Proxy Switch Test Cases11 |

| Multi-Tech Overview and Contact Information . 2                                  | 12      |
|----------------------------------------------------------------------------------|---------|
| FaxFinder IP (FF240-IP) Fax Applications                                         | 13      |
| Application 1 – One Main Number for Both Voic<br>and Fax – Fax Redirect          | e<br>13 |
| ShoreTel Configuration                                                           | 13      |
| Application 2 – User with a Unique Voice<br>Extension and a Unique Fax Extension | 20      |
| ShoreTel Configuration                                                           | 20      |
| Application 2 – Virtual Trunk Switch (alternate configuration)                   | 26      |
| ShoreTel T.38 Configuration                                                      | 34      |
| G.711 Pass Through Configuration                                                 | 36      |
| FaxFinder IP (FF240-IP) Configuration                                            | 38      |
| FaxFinder IP Troubleshooting                                                     | 40      |
| FFx40 Fax Application4                                                           | 41      |
| FaxFinder Analog (FFx40) Configuration4                                          | 43      |
| Application Note Feedback                                                        | 46      |

# **Overview**

The FaxFinder fax server is a network-attached device that replaces legacy paper-based fax machines and allows users to send and receive faxes electronically. The FaxFinder can be set up with the ShoreTel system in one of two ways:

#### Application 1: Fax Redirect - One Main Number for Both Voice and Fax

#### Application 2: User with a Unique Voice Extension and a Unique Fax Extension

All inbound faxes can be forwarded to the FaxFinder where they can be routed to a user's email inbox, a network share, or a network printer. Outbound faxes can be submitted via three methods, Multi-Tech's print to fax client (for Windows), a web browser, or any existing email client. FaxFinder fax servers combine quality hardware and software designed to integrate with existing and new telephony systems and IP-based networks, providing reduced costs while enhancing productivity by sending and receiving faxes using existing email and network resources.

## **Features and Benefits**

- Replaces legacy paper-based fax equipment and expensive online subscription services
- Centralizes fax operations to the IT server room
- Supports industry-specific regulations, such as HIPAA and SOX
- Integrates fax with other applications using the open-source web services API
- Send outbound faxes electronically using client software (included), web interface, or existing email client
- Route inbound faxes to email inbox, network folder, or network printer
- Manage network settings and fax settings using administrative software

## **FaxFinder with ShoreTel Voice Switch**

When connected to ShoreTel Voice Switch, the FaxFinder functions as a network fax server with two-way fax service. Multiple extension numbers (DID numbers) are dedicated to incoming fax traffic which is routed to FaxFinder. FaxFinder converts the incoming faxes into graphic files that can be sent as email attachments, to a network share, to a printer, or to trash. Because faxes can be delivered as email, the fax recipient can be at any reachable email address. For example, a sales person can receive faxes while traveling by using a regular company fax number and picking up the email messages remotely. Each fax-dedicated extension number can be associated with a particular email address.

## FaxFinder IP Fax Server (FF240-IP)

The FaxFinder IP is a 2-channel SIP Trunk based fax server, which can be upgraded to a 4-, 6-, or 8-channel server based on an organization's needs. The SIP Trunk implementation is SIP via UDP, supporting T.38 and G.711 media. DID information can be in the "SIP To" header or the "SIP Diversion" header.

## FaxFinder Analog Fax Servers (FFx40)

The FaxFinder analog fax server is available as a 2-port (FF240), 4-port (FF440), or 8-port (FF840) model, ideal for use in applications that include POTS lines, IP Phone systems with analog station ports, and legacy phone systems. Analog fax models can be expanded up to 24-ports using the FaxFinder Expansion Modules (FFEX8 and FFEX16). DID information is obtained via detecting DTMF tones passed to the FaxFinder by the PBX.

## **Architecture Overview Using FF240-IP**

## **Call Flow When Receiving Faxes**

When the ShoreTel system detects that an inbound call from the PSTN is a fax, ShoreTel routes the call to the SIP trunk that exists between ShoreTel and FaxFinder. FaxFinder answers the call and receives the fax. After the fax transmission completes, FaxFinder delivers the received fax document to the defined destination or destinations. Delivery Destinations are defined within the FaxFinder fax server on a per DID (extension) number basis. A DID number can have one or more destination defined, in any combination of the delivery methods (email, writing to a share or sending to a printer), depending on the inbound routing rules.

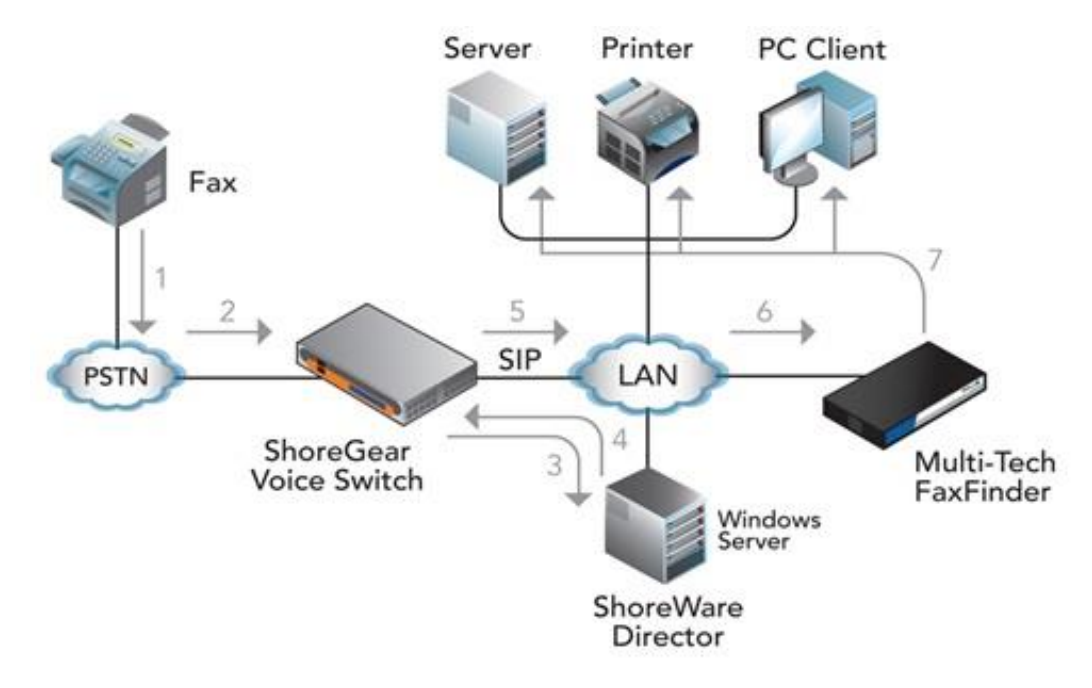

Figure 1 – FaxFinder IP Receiving Fax Call Flow Diagram

## **Call Flow When Sending Faxes**

FaxFinder users schedule outbound faxes electronically by submitting PDF or TIFF documents via FaxFinder Client Software, email, or web browser. Windows users can use FaxFinder Client software to fax Microsoft Office documents (a print to fax process that converts the document and allows the user to schedule the outbound fax, define fax to contact details, select a cover page, and set other scheduling options). Users on any platform can use any email client or any web browser to schedule outbound faxes. A scheduled outbound fax resides in the FaxFinder fax server's outbound queue. The FaxFinder fax server processes outbound faxes based on scheduling details defined by the user and by port availability. To initiate the outbound call, the FaxFinder fax server signals to the ShoreTel via the SIP trunk. The ShoreTel system passes the outbound call request to the Public Switched Telephone Network and ultimately to the fax destination (dialed number). After the fax transmission completes, FaxFinder sends a Fax Status report back to the user who submitted the fax (if the user defined this option).

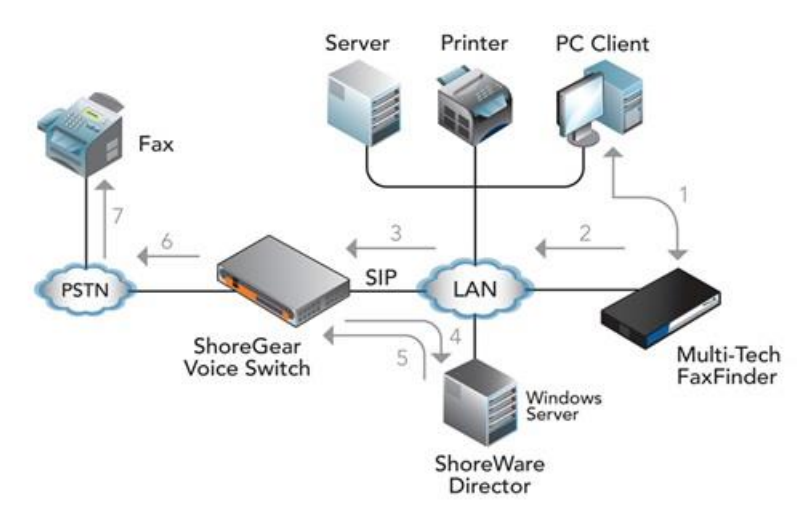

Figure 2 – FaxFinder IP Sending Fax Call Flow Diagram

# **Certification and Limitations**

## **Version Support**

Table 1 - Supported Software Versions

| ShoreTel Version   | FF240-IP | FFx40 |
|--------------------|----------|-------|
| 14.2               | 2 2 7    | 2 2 7 |
| Build 19.43.1700.0 | 5.2.7    | 5.2.7 |

## **Special considerations**

When using the FF240-IP, use the T.38 protocol when possible. If the ShoreTel switch does not support T.38, then use the G.711 Pass Through configuration. The following ShoreTel switches do not support T.38 protocol:

- ShoreGear 8
- ShoreGear 12
- ShoreGear- 120
- ShoreGear T1
- ShoreGear E1
- ShoreGear TW
- ShoreGear 24 and ShoreGear 24a

# **Certification Testing Results Summary**

## FaxFinder IP (FF240-IP) and T.38 Test Cases

Table 2 – Basic feature test cases using T.38 trunk configuration

| ID    | Name                                                                 | Description                                                                                                    | Results |
|-------|----------------------------------------------------------------------|----------------------------------------------------------------------------------------------------|---------|
| 1.1.1 | Sending faxes from FaxFinder to fax machine                          | ShoreTel Certification Lab uses the FaxFinder Client to fax<br>to a fax machine using FF240-IP and the ShoreGear SIP<br>Proxy switch.                                                                                                    | Pass    |
| 1.1.2 | Receiving faxes from fax<br>machine to FaxFinder and fax<br>delivery | ShoreTel Certification Lab sends a fax from a fax machine<br>via the ShoreGear SIP Proxy switch to the FF240-IP. Verify<br>that the correct extension digits were received on the<br>FaxFinder and that it correctly routed the fax.<br>Verify that the email with the fax was received.                                                                                                    | Pass    |
| 1.1.3 | Sending multi-page documents.                                        | ShoreTel Certification Lab uses the FaxFinder Client to<br>send a 10-page fax to a fax machine using FF240-IP and<br>the ShoreGear SIP Proxy switch. Verify that all pages were<br>received and are of good quality.                                                                                                    | Pass    |
| 1.1.4 | Receiving multi-page<br>documents.                                   | ShoreTel Certification Lab sends a 10-page fax from a fax<br>machine via the ShoreGear SIP Proxy switch to FF240-IP.<br>Verify that all pages were received and are of good<br>quality.                                                                                                    | Pass    |
| 1.1.5 | Sending high resolution image documents.                             | ShoreTel Certification Lab uses the FaxFinder Client to<br>send a Hi Resolution Image fax to a fax machine using<br>FF240-IP and the ShoreGear SIP Proxy switch.<br>Verify that the received fax has good image quality.                                                                                                    | Pass    |
| 1.1.6 | Receiving high resolution image documents.                           | ShoreTel Certification Lab sends a high resolution fax<br>image from a fax machine via the ShoreGear SIP Proxy<br>switch to FF240-IP. Verify that the received fax has good<br>image quality.                                                                                                    | Pass    |
| 1.1.7 | Send and Receive Faxes<br>Simultaneously                             | ShoreTel Certification Lab uses the FaxFinder Client to<br>send a 3-page fax to a fax machine using FF240-IP and the<br>ShoreGear SIP Proxy switch. While the FF240-IP is<br>sending, the ShoreTel Certification Lab also sends a 3-<br>page fax from a fax machine via the ShoreGear SIP Proxy<br>switch to the FF240-IP. Verify that all pages were sent and<br>received, and that the quality of each page was good. | Pass    |

#### Table 3 – Fault insertion using T.38 trunk configuration

| ID    | Name                                                                          | Description                                                            | Results |
|-------|-------------------------------------------------------------------------------|------------------------------------------------------------------------|---------|
| 1.2.1 | All FF240-IP channels busy                                                    | All channels busy should result in a busy signal to caller.            | Pass    |
| 1.2.2 | IP connectivity failure between<br>ShoreGear SIP Proxy switch and<br>FF240-IP | IP connectivity failure should result in easily recognizable symptoms. | Pass    |
| 1.2.3 | SMTP connection failure                                                       | SMTP delivery failure should not prevent faxes from being transmitted. | Pass    |

#### Table 4 – Voice/Fax Redirect using T.38 trunk configuration

| ID    | Name                                                                                   | Description                                                                                                    | Results |
|-------|----------------------------------------------------------------------------------------|----------------------------------------------------------------------------------------------------|---------|
| 1.3.1 | Send fax from FF240-IP<br>configured as a SIP server                                   | ShoreTel Certification Lab uses the FaxFinder Client to fax<br>to a fax machine using FF240-IP configured as a SIP Server<br>and the ShoreGear SIP Proxy switch.                                                                                                    | Pass    |
| 1.3.2 | Receive fax with voice/fax<br>redirect and with FF240-IP<br>configured as a SIP Server | With the ShoreTel configured for Voice/Fax Redirect, the<br>ShoreTel Certification Lab sends a Fax from a fax machine<br>via the ShoreGear SIP Proxy switch to the FaxFinder IP.<br>Verify that the correct extension digits were received on<br>the FaxFinder IP, and that it routed the fax correctly.<br>Verify that the email with the fax was received. | Pass    |
| 1.3.3 | Receive voice call with<br>voice/fax redirect                                          | With the ShoreTel configured for voice/fax redirect, the<br>ShoreTel Certification Lab makes a voice call to the<br>ShoreTel System and verify that the voice call is routed<br>correctly.                                                                                                    | Pass    |

# FaxFinder IP (FF240-IP) and G.711 Pass Through Test Cases

| T <b>able 5</b> – Basic feature test cases, us | ing G.711 Pass Tl | hrough SIP trunk | configuration |
|------------------------------------------------|-------------------|------------------|---------------|
|------------------------------------------------|-------------------|------------------|---------------|

| ID    | Name                                                                | Description                                                                                                    | Results |
|-------|---------------------------------------------------------------------|----------------------------------------------------------------------------------------------------|---------|
| 2.1.1 | Sending faxes from FaxFinder<br>to fax machine                      | ShoreTel Certification Lab uses the FaxFinder Client to fax<br>to a fax machine using FF240-IP and the ShoreGear SIP<br>Proxy switch.                                                                                                    | Pass    |
| 2.1.2 | Receiving faxes from fax<br>machine to FF240-IP and fax<br>delivery | ShoreTel Certification Lab sends a fax from a fax machine<br>via the ShoreGear SIP Proxy switch to the FF240-IP. Verify<br>that the correct extension digits were received on the<br>FF240-IP, and that it routed the fax correctly. Verify that<br>the email with the fax was received.                                                                                                    | Pass    |
| 2.1.3 | Sending multi-page documents                                        | ShoreTel Certification Lab uses the FaxFinder Client to send<br>a 10-page fax to a fax machine using FF240-IP and the<br>ShoreGear SIP Proxy switch. Verify that all pages were<br>received and are of good quality.                                                                                                    | Pass    |
| 2.1.4 | Receiving multi-page<br>documents                                   | ShoreTel Certification Lab sends a 10-page fax from a fax<br>machine via the ShoreGear SIP Proxy switch to the FF240-<br>IP. Verify that all pages were received and are of good<br>quality.                                                                                                    | Pass    |
| 2.1.5 | Sending high resolution image documents                             | ShoreTel Certification Lab uses the FaxFinder Client to fax a<br>high resolution image to a fax machine using FF240-IP and<br>the ShoreGear SIP Proxy switch. Verify that the received<br>fax has good image quality.                                                                                                    | Pass    |
| 2.1.6 | Receiving high resolution image documents                           | ShoreTel Certification Lab faxes a high resolution image<br>from a fax machine via the ShoreGear SIP Proxy switch to<br>the FF240-IP. Verify that the received fax has good image<br>quality.                                                                                                    | Pass    |
| 2.1.7 | Send and receive faxes simultaneously                               | ShoreTel Certification Lab uses the FaxFinder Client to send<br>a 3-page fax to a fax machine using FF240-IP and the<br>ShoreGear SIP Proxy switch. While the FF240-IP is sending,<br>the ShoreTel Certification Lab also sends a 3-page fax from<br>a fax machine via the ShoreGear SIP Proxy switch to the<br>FF240-IP. Verify that all pages were sent and received, and<br>that the quality of each page was good. | Pass    |

# FaxFinder IP (FF240-IP) with ShoreTel Virtual Switch Test Cases

Table 6 – ShoreTel Virtual Switch

| ID    | Name                           | Description                                                                                                    | Results |
|-------|--------------------------------|----------------------------------------------------------------------------------------------------|---------|
| 4.1.1 | Send T.38 fax                  | ShoreTel Certification Lab uses the FaxFinder Client to fax<br>to a fax machine using FF240-IP and the ShoreTel Virtual<br>Trunk Switch. Verify that T.38 protocol was used.                                                                                                    | Pass    |
| 4.1.2 | Receive T.38 fax               | ShoreTel Certification Lab sends a Fax from a fax machine<br>via the ShoreTel Virtual Trunk Switch to the FF240-IP.<br>Verify that the correct extension digits were received on<br>the FF240-IP and that it routed the fax correctly.<br>Verify that the email with the fax was received.<br>Verify that T.38 protocol was used.      | Pass    |
| 4.1.3 | Send G.711 Pass Through fax    | ShoreTel Certification Lab uses the FaxFinder Client to fax<br>to a fax machine using FF240-IP and the ShoreTel Virtual<br>Trunk Switch. Verify that G.711 Pass Through was used.                                                                                                    | Pass    |
| 4.1.4 | Receive G.711 Pass Through fax | ShoreTel Certification Lab sends a fax from a fax machine<br>via the ShoreTel Virtual Trunk Switch to the FF240-IP.<br>Verify that the correct extension digits were received by<br>the FF240-IP and that it routed the fax correctly.<br>Verify that the email with the fax was received.<br>Verify that G.711 Pass Through was used. | Pass    |

# FaxFinder Analog (FF840) and ShoreGear SIP Proxy Switch Test Cases

Table 7 – Basic feature test cases

| ID    | Name                                                                 | Description                                                                                                    | Results |
|-------|----------------------------------------------------------------------|----------------------------------------------------------------------------------------------------|---------|
| 3.1.1 | Sending faxes from FF840 to fax machine                              | ShoreTel Certification Lab uses the FaxFinder Client to fax to a fax machine using FF840 and the ShoreGear SIP Proxy switch.                                                                                                    | Pass    |
| 3.1.2 | Receiving faxes from fax<br>machine to FaxFinder and fax<br>delivery | ShoreTel Certification Lab sends a fax from a fax machine<br>via the ShoreGear SIP Proxy switch to the FF840.<br>Verify that the correct extension digits were received on<br>the FF840, and that it routed the fax correctly.<br>Verify that the email with the fax was received.                                                                                                    | Pass    |
| 3.1.3 | Sending multi-page documents.                                        | ShoreTel Certification Lab uses the FaxFinder Client to send<br>a 10-page fax to a fax machine using FF840 and the<br>ShoreGear SIP Proxy switch. Verify that all pages were<br>received and are of good quality.                                                                                                    | Pass    |
| 3.1.4 | Receiving multi-page<br>Documents                                    | ShoreTel Certification Lab sends a 10-page fax from a fax<br>machine via the ShoreGear SIP Proxy switch to the FF840.<br>Verify that all pages were received and are of good quality.                                                                                                    | Pass    |
| 3.1.5 | Sending high resolution image documents                              | ShoreTel Certification Lab uses the FaxFinder Client to fax a<br>high resolution image to a fax machine using FF840 and the<br>ShoreGear SIP Proxy switch. Verify that the received fax<br>has good image quality.                                                                                                    | Pass    |
| 3.1.6 | Receiving high resolution image documents                            | ShoreTel Certification Lab faxes a high resolution image<br>from a fax machine via the ShoreGear SIP Proxy switch to<br>the FF840. Verify that the received fax has good image<br>quality.                                                                                                    | Pass    |
| 3.1.7 | Send and receive faxes simultaneously                                | ShoreTel Certification Lab uses the FaxFinder Client to send<br>a 3-page fax to a fax machine using FF840 and the<br>ShoreGear SIP Proxy switch. While the FF840 is sending,<br>the ShoreTel Certification Lab also sends a 3-page Fax from<br>a fax machine via the ShoreGear SIP Proxy switch to the<br>FF840.Verify that all pages were sent and received, and<br>that the quality of each page was good. | Pass    |

#### Table 8 – Fault insertion test cases

| ID    | Name                                                                    | Description                                                            | Results |
|-------|-------------------------------------------------------------------------|------------------------------------------------------------------------|---------|
| 3.2.1 | All ports busy on FaxFinder                                             | All ports busy should result in a busy signal to caller.               | Pass    |
| 3.2.2 | Connectivity failure between<br>ShoreGear SIP Proxy switch and<br>FF840 | Connectivity failure should result in easily recognizable symptoms.    | Pass    |
| 3.2.3 | SMTP connection failure                                                 | SMTP delivery failure should not prevent faxes from being transmitted. | Pass    |

## **Multi-Tech Overview and Contact Information**

Multi-Tech Systems manufactures award-winning external and embedded modems and Unified Communications products that allow users to connect data over cellular and analog networks from anywhere in the world. As an industry leader for over 40 years, Multi-Tech's reputation for reliability and innovative design is evident with 80+ patents, 20+ million devices being used by thousands of customers worldwide, and certifications from more than 30 carriers and over 80 countries.

For general sales questions, please contact your reseller or contact Multi-Tech Systems directly at 800.328.9717

# FaxFinder IP (FF240-IP) Fax Applications

# **Application 1 – One Main Number for Both Voice and Fax – Fax Redirect**

In this application, one main number receives all fax and voice communications. The ShoreTel system manages all incoming fax communications, routing them via SIP Redirect Method to the FaxFinder 240-IP. The FaxFinder then routes the fax according to the FaxFinder's inbound routing configuration.

**Note:** Enable a ShoreGear SIP Proxy switch to be the SIP proxy for the site where you want to add the SIP UM server. This switch is referred to as the site SIP proxy switch.

## **ShoreTel Configuration**

Use this section describes the ShoreTel system configuration to support Voice/Fax Redirect using the FaxFinder IP. Follow configuration steps in the order listed.

#### **Configuring the SIP Profile**

The first step is to configure the SIP Profile settings for the ShoreTel system:

1. Go to Administration > SIP Servers > SIP Profiles.

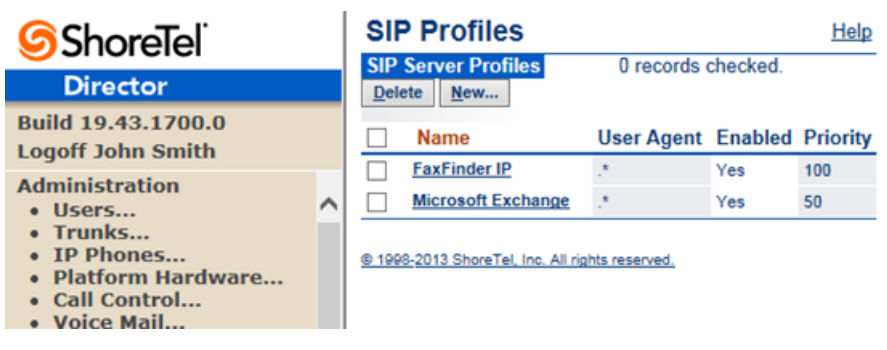

2. Click New to enter SIP Server information.

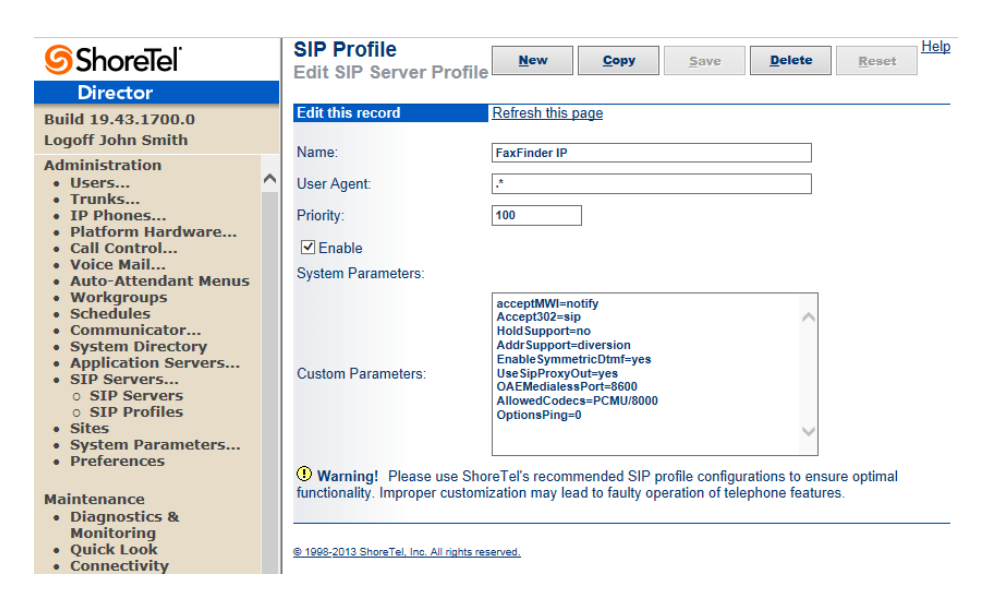

3. Enter the SIP profile information as desribed in the SIP Profile Details table. Fields are case sensitive.

- 4. Save changes.
- **Note:** Do not disable the default SIP Profiles. Disabling the system profiles may keep ShoreTel from adding FaxFinder to the system. Refer to the *ShoreTel Administration Guide* for more information.

| Field             | Description                                                                                                    |
|-------------------|----------------------------------------------------------------------------------------------------|
| Name              | Label the Director uses to refer to the profile                                                                                                    |
| User Agent        | The name ShoreWare uses to identify devices covered by the profile. SIP servers do not use this. Required, you can't save the profile without a value in this field. You can define it as period asterisk (.*).                                                                                                    |
| Priority          | Lists the profile status. Leave the default value of 100.                                                                                                    |
| Enabled           | Check this box to enable the profile. The default is unchecked (disabled).                                                                                                    |
| System Parameters | Device characteristics and default settings.                                                                                                    |
| Custom Parameters | Lists additional device settings or overwrites default settings listed in System<br>Parameters. These are case sensitive and should be set as follows:<br>acceptMWI=notify<br>Accept302=sip<br>HoldSupport=no<br>AddrSupport=diversion<br>EnableSymmetricDtmf=yes<br>UseSipProxyOut=yes<br>OAEMedialessPort=8600<br>AllowedCodecs=PCMU/8000<br>OptionsPing=0 |

#### **SIP Profile Details**

#### Configuring the FaxFinder as a SIP UM Server

To configure the FaxFinder as a SIP UM Server:

1. Go to Administration > SIP Servers > SIP Servers.

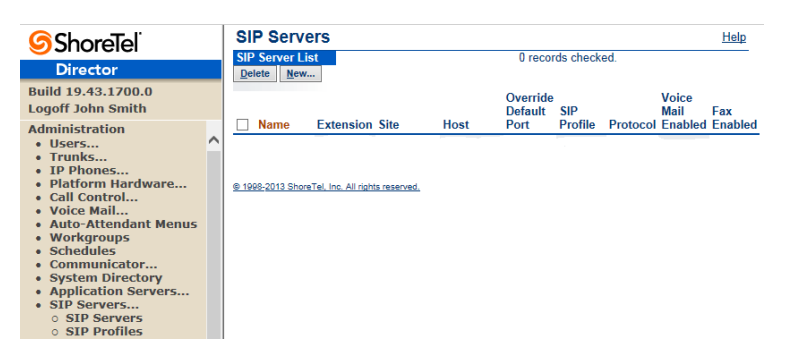

2. Click New. New SIP Server displays.

| Name:                                             | FaxFinder IP                                   |  |  |  |  |  |
|---------------------------------------------------|------------------------------------------------|--|--|--|--|--|
| Site:                                             | Headquarters V                                 |  |  |  |  |  |
| Protocol:                                         | UDP V                                          |  |  |  |  |  |
| Host (Name / Address / Domain):                   | 172.16.2.205 Ping                              |  |  |  |  |  |
| Override Default Port:                            | 5060                                           |  |  |  |  |  |
| Allow External Voice Mail for Extension-Only User |                                                |  |  |  |  |  |
| ☑ Allow Fax Redirect to This Server               |                                                |  |  |  |  |  |
| Extension:                                        | 165                                            |  |  |  |  |  |
| Assigned User Group:                              | Executives V                                   |  |  |  |  |  |
| SIP Profile:                                      | FaxFinder IP V                                 |  |  |  |  |  |
| Digest Authentication:                            | <none> V</none>                                |  |  |  |  |  |
| Username:                                         |                                                |  |  |  |  |  |
| Password:                                         |                                                |  |  |  |  |  |
|                                                   |                                                |  |  |  |  |  |
| <u>S</u> ave (                                    | Cl <u>o</u> se Pre <u>v</u> ious Ne <u>x</u> t |  |  |  |  |  |
| © 1998-2013 ShoreTel, Inc. All rights reserved.   |                                                |  |  |  |  |  |

- 3. Enter the **SIP Server** information for the new server as described SIP Server table.
- 4. Click Save to store your changes

#### **SIP Server Information**

| Field                                         | Description                                                                                                    |
|-----------------------------------------------|----------------------------------------------------------------------------------------------------|
| Name:                                         | Enter an appropriate descriptive server name                                                                                             |
| Site:                                         | Select the appropriate site location                                                                                                    |
| Protocol:                                     | Select UDP                                                                                                    |
| Host (Name/Address/Domain):                   | Enter the IP address of the FaxFinder IP server                                                                                          |
| Override Default Port:                        | Enter 5060                                                                                                    |
| Allow Ext. Voice Mail for Extension-Only User | Leave unchecked                                                                                                    |
| Allow Fax Redirect to This Server             | Check this parameter                                                                                                    |
| Extension:                                    | The system will automatically assign the next<br>available extension, however you can define a<br>different unused extension.            |
| Assigned User Group:                          | Assign an appropriate user group that has access to<br>the necessary trunks, in this example we selected the<br>"Executives" user group. |
| SIP Profile:                                  | Enter the SIP profile created in previous step.                                                                                          |
| Digest Authentication:                        | Leave this as <none></none>                                                                                                    |
| User ID:                                      | Leave blank                                                                                                    |
| Password:                                     | Leave blank                                                                                                    |

#### **Enabling SIP Proxy Ports on ShoreGear Switch**

To allocate proxy ports for SIP extensions:

1. Go to Administration > Platform Hardware > Voice Switches / Service Appliances > Primary.

| <b>ShoreTe</b> l                                      | F              | Primary Vo           | ice Switc       | hes / Service /      | Appliances    |              |                    |         |              |                  |
|-------------------------------------------------------|----------------|----------------------|-----------------|----------------------|---------------|--------------|--------------------|---------|--------------|------------------|
| Director                                              |                | dd now ou            | itch/app        | lianaa at aita.      | Headquartere  | V of types   | ShoreGear vTr      | unk Swi | tch V        | Co               |
| Build 19.43.1700.0<br>Logoff John Smith               |                | tuu new sw           | ncn/app         | nance at site.       | Treadquarters | • or type.   | ShoreGear VII      | unk Swi | en •         | <u>60</u>        |
| Administration<br>• Users<br>• Trunks                 | N              | lame                 | Quick<br>Launch | Description          | Site          | Server       | Database<br>Server | Туре    | IPAddress    | MAC Address      |
| IP Phones     Distform Usedware                       | <u>S</u><br>30 | <u>horegear</u><br>0 |                 | Shoretel Switch      | Headquarters  | Headquarters |                    | SG-30   | 172.16.2.207 | 00-10-49-19-3C-{ |
| • Voice Switches /                                    | <u>s</u>       | oftSwitch            |                 | SoftSwitch           | Headquarters  | Headquarters | Headquarters       | SW      | 172.16.2.208 |                  |
| Service Appliances<br>Primary                         | 12             |                      |                 |                      |               |              |                    |         |              |                  |
| <ul> <li>Spare</li> <li>Conference Bridges</li> </ul> | <u>e</u>       | 1998-2013 Sh         | oreTel, Inc.    | All rights reserved. |               |              |                    |         |              |                  |

2. Click a switch name to configure that switch. Edit Switch displays. In the image, the ShoreGear 30 switch was selected.

| <b>ShoreTe</b> l                                      | Voice Switches<br>Edit ShoreGear 30 Switch       | New               | <u>C</u> opy <u>Save</u> | Delete      | leset | <u>Help</u> |
|-------------------------------------------------------|--------------------------------------------------|-------------------|--------------------------|-------------|-------|-------------|
| Director<br>Build 19.43.1700.0                        | Edit this record                                 | Refresh this page | 2                        |             |       |             |
| Logoff John Smith                                     | Name:                                            | Shoregear 30      |                          |             |       |             |
| Users                                                 | Description:                                     | Shoretel Switch   |                          |             |       |             |
| Trunks     IP Phones                                  | Site:                                            | Headquarters      |                          |             |       |             |
| Platform Hardware     Voice Switches /                | IP Address:                                      | 172.16.2.207      | Find Switches            | 6           |       |             |
| Service Appliances<br>Primary                         | Ethernet Address:                                | 00-10-49-19-3C-8A |                          |             |       |             |
| <ul> <li>Spare</li> <li>Conference Bridges</li> </ul> | Server to Manage Switch:                         | Headquarters 🗸    |                          |             |       |             |
| Call Control     Voice Mail                           | Caller's Emergency Service Identification (CESID | 0                 | (e.g. +1 (408) 331       | -3300)      |       |             |
| Auto-Attendant Menus                                  | Built-in Capacity:                               | IP Phone + SIP T  | Frunk = Total            |             |       |             |
| Workgroups     Schedules                              |                                                  | 0 + 8             | = 8 of 10 (40 SIP p      | roxy ports) |       |             |
| Communicator                                          | Enable Jack Based Music On Hold                  |                   |                          |             |       |             |
| Application Servers                                   | Jack Based Music On Hold Gain (-49 to 13):       | 0 dB              |                          |             |       |             |
| <ul> <li>SIP Servers</li> <li>Sites</li> </ul>        | Line Anales Extension Barts as DID Trucks        |                   |                          |             |       |             |
| System Parameters                                     | Ose Analog Extension Ports as DID Trunks         |                   |                          |             |       |             |
| • Freierences                                         |                                                  | ShoreTel 3100000  |                          |             |       |             |
| Maintenance                                           |                                                  | (annumber)        | 0                        |             |       |             |
| Monitoring                                            | Shoregear 30                                     |                   | 11 12                    |             |       |             |
| Quick Look     Connectivity                           | energea. ee                                      | ° (minim          |                          |             |       |             |
| Voice Mail Servers     Make Me Conferencing           |                                                  |                   |                          | _           |       |             |
| Audio / Web                                           | Port Port Type Trun                              | k Group           | Description              | Jack Numb   | ber   | Location    |
| • IM                                                  | 1 Available V                                    | $\sim$            | P01                      |             |       |             |
| Event Filters                                         | 2 Available V                                    | $\sim$            | P02                      |             |       |             |
| HQ Services                                           | 11 Edit Extension V                              | $\sim$            | John Smith               |             |       |             |
| Reporting                                             | 12 Edit Extension V                              | ~                 | Jane Doe                 |             |       |             |
| Reports     Options                                   | © 1998-2013 ShoreTel, Inc. All rights reserved,  |                   |                          |             |       |             |

- 3. Change one Available Port Types to **100 SIP Proxy**.
- 4. Click Save.
- **Note:** If the ShoreGear switch you select has built-in capacity for IP phones and SIP trunks (for example, ShoreGear 50/90/220T1/E1), you can also remove 5 ports from the total number available to provide the 100 SIP Proxy configuration necessary.

For every 5 ports that you remove from the total available, the system will make 100 SIP Proxy ports available.

One dedicated ShoreGear 120 switch can act as a proxy for the entire site and support up to 2400 SIP phones.

#### **Modifying Individual Users for Fax – Creating a SIP Extension**

To redirect a user's fax calls to the FaxFinder server:

1. Go to Administration > Users > Individual Users.

| <b>ShoreTe</b> l                                                                                                    | Individual U          | Jsers                |               |            |                |           |         |                   |           | <u>Help</u> |
|----------------------------------------------------------------------------------------------------|-----------------------|----------------------|---------------|------------|----------------|-----------|---------|-------------------|-----------|-------------|
| Director                                                                                                    | Add new us            | ser at site: H       | eadquarters 🗸 | Go         |                |           |         |                   |           |             |
| Build 19.43.1700.0                                                                                                    | Show page             | : 1 : Jane - Jo      | hn            | ×          |                | 2 Record  | Is 25 🗸 | perpage <u>Ex</u> | port to [ | Excel       |
| Logoff John Smith                                                                                                    | First Name            | Last Name            | Site          | User Group | Access License | Extension | Mailbox | Switch            | Port      | Status      |
| Administration                                                                                                    | Jane                  | Doe                  | Headquarters  | Executives | Personal       | 116       | 116     | Shoregear 30      | 12        | Home        |
| • Individual Users                                                                                                    | <u>John</u>           | Smith                | Headquarters  | Executives | Personal       | 115       | 115     | Shoregear 30      | 11        | Home        |
| Oser Groups     Class of Service     Anonymous     Telephones     Extension Lists     Batch Update Utility     Call Handling Mode     Defaults | <u>© 1998-2013 Sh</u> | oreTel, Inc. All rig | hts reserved. |            |                |           |         |                   |           |             |

- 2. To redirect fax calls to FaxFinder for an existing user, click that user's **First Name**. For a new user, click any existing user name and then click **New**.
- 3. For Fax Support, select User Redirect from the drop down list.

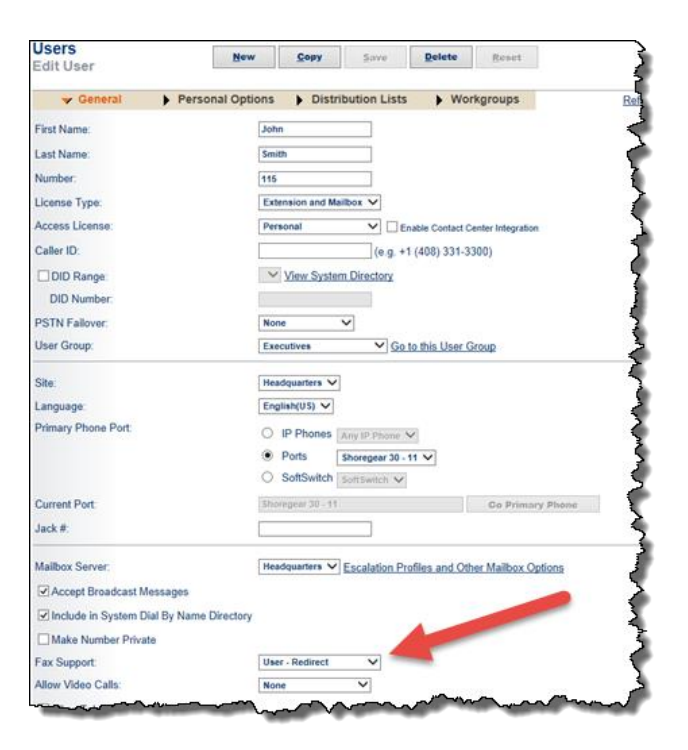

- 4. Click Save.
- 5. Repeat these steps for each user whose calls you want redirected to FaxFinder.

#### **Modifying the Site Settings**

To administer the sites:

**1.** Go to **Administration > Sites**.

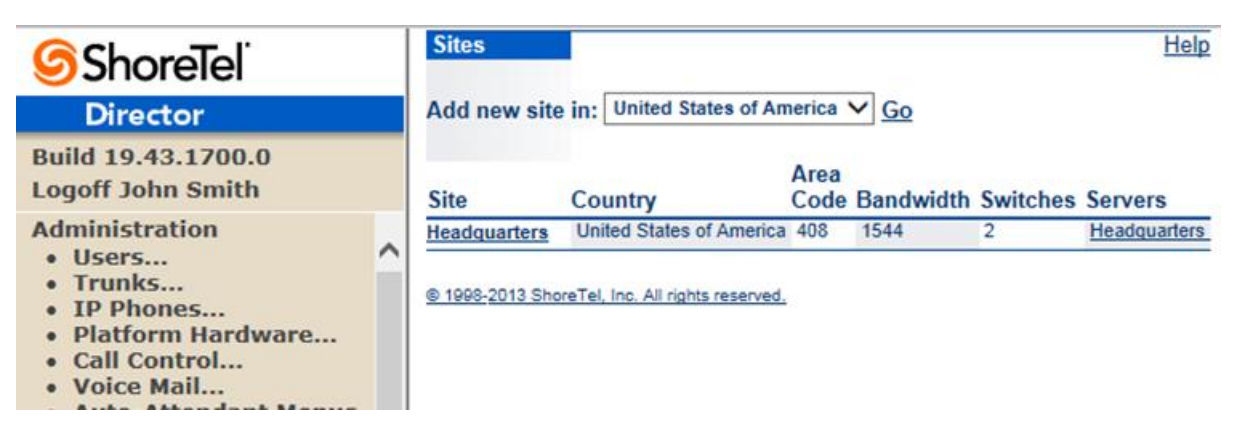

2. To configure an existing site, click the site name where users will use the fax service. In the example, Headquarters is the site where users are located.

To create a new site, select the site location in **the Add new site** drop down and click **Go**. Enter a name for the site.

| Edit Site                                          | New                | Сору            | Save        | Delete            | Reset | 1101 |
|----------------------------------------------------|--------------------|-----------------|-------------|-------------------|-------|------|
| Edit this record                                   | Refresh this page  | 1               |             |                   |       |      |
| Name:                                              | Headquarters       |                 |             |                   |       |      |
| Service Appliance Conference Backup Site:          | <none> V</none>    |                 |             |                   |       |      |
| Country:                                           | United States of A | merica 🗸        |             |                   |       |      |
| Language:                                          | English(US) V      |                 |             |                   |       |      |
| Parent:                                            | Top of Tree        |                 |             |                   |       |      |
| Use Parent As Proxy                                |                    |                 |             |                   |       |      |
| Local Area Code:                                   | 408                |                 |             |                   |       |      |
| Additional Local Area Codes:                       | Edit               |                 |             |                   |       |      |
| Caller's Emergency Service Identification (CESID): |                    | (e.g. +1        | (408) 331-  | 3300)             |       |      |
| Time Zone:                                         | (UTC-06:00) Centr  | al Time (US & C | anada), Cen | tral Standard Tin | ne    | ~    |
| Night Bell Extension:                              |                    | 1               |             |                   |       |      |
| Night Bell Switch:                                 | None V             | Edit Night Bel  | I Call Hand | ling              |       |      |
| Paging Extension:                                  |                    |                 |             | 1000              |       |      |
| Paging Switch:                                     | None V             |                 |             |                   |       |      |
| Operator Extension:                                |                    | Searc           | h           |                   |       |      |
| FAX Redirect Extension:                            | 165 : FaxFinder IP | Searc           | h 🖌         |                   |       |      |
| SMTP Relay:                                        |                    | Ping            |             |                   |       | _    |
| Network Time Protocol Server:                      | <u> </u>           |                 |             |                   |       |      |
| Bandwidth                                          |                    |                 |             |                   |       |      |
| Admission Control Bandwidth:                       | 1544               | kbps            |             |                   |       |      |
| Intra-Site Calls:                                  | FaxCodecs - Cust   | om              |             | ~                 |       |      |
| Inter-Site Calls:                                  | FaxCodecs - Cust   | om              | 8           | ~                 |       |      |
| FAX and Modern Calls:                              | Fax Codecs - High  | a Bandwidth     |             | ~                 |       |      |
| SIP Proxy:                                         |                    |                 |             |                   |       |      |
| Virtual IP Address:                                |                    |                 |             |                   |       |      |
| Proxy Switch 1:                                    | Shoregear 30 💙     |                 |             |                   |       |      |
| Proxy Switch 2:                                    | None V             | -               |             |                   |       |      |
| Emergency Number List                              |                    |                 |             |                   |       |      |
| Trunk Access Code Required                         | 911                | Add             | More        |                   |       |      |
| Edit IP Phone Address Map                          |                    |                 |             |                   |       |      |

- **3.** In the **Fax Redirect Extension** field, click **Search** and select the FaxFinder server created earlier. In the example, the fax redirection number is the SIP UM server extension created earlier, 165: FaxFinder IP.
- 4. For Proxy Switch 1, select the ShoreTel SIP Proxy Switch.
- 5. Click Save.
- **Note:** Bandwidth of 1544 is just an example. Please refer to the ShoreTel Planning and Installation Guide for additional information on setting Admission Control Bandwidth.

For additional details on configuring SIP Proxy or Virtual IP Address, refer to the ShoreTel Administration Guide.

#### **Configuring Codecs for T.38 or G.711 Pass Through**

Configure the ShoreTel system for either T.38 or G.711 Pass Through. T.38 is recommended, but in cases using full-width switches, please consider using G.711 Pass Through Configuration, as T.38 is not supported on legacy full-width switches. For more information, please refer to <u>ShoreTel T.38 Configuration</u> or <u>G.711 Pass Through</u> <u>Configuration</u>.

# **Application 2 – User with a Unique Voice Extension and a Unique Fax Extension**

ShoreTel requires that the user or voicemail answer the call in order to redirect the fax call to the proper fax extension. Rather than receiving a call with fax tones, you may prefer to have fax calls go to a separate fax number (DNIS/DID) that routes fax calls directly to FaxFinder. FaxFinder then delivers the fax to the user's email.

If you require a fax number that is different from the voice number, configure the ShoreTel system and FaxFinder for SIP trunks using Off System Extensions (OSEs) rather than a SIP UM server.

## **ShoreTel Configuration**

Use this section to configure the ShoreTel system for faxing using SIP Trunks and Off System Extensions (OSEs).

#### **Configuring Switch Settings to Allocate Ports for SIP Trunks**

To modify switch settings:

1. Login to ShoreWare Director and go to Administration > Switches > Primary. Primary Switches appears.

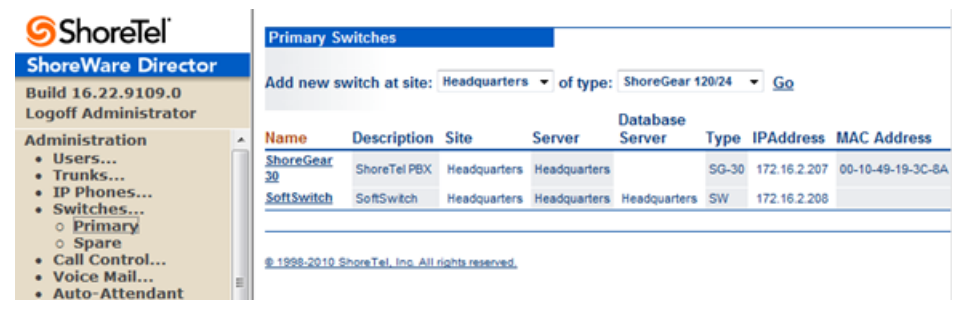

\_ \_

2. Click a switch name to configure that switch. Edit ShoreGear displays.

Switches

| Edit ShoreGear 30 Switch                      | <u>N</u> ew <u>Copy</u> <u>Save</u> <u>Delete</u> <u>R</u> eset |  |  |  |  |
|-----------------------------------------------|-----------------------------------------------------------------|--|--|--|--|
| Edit this record                              | Refresh this page                                               |  |  |  |  |
| Name:                                         | ShoreGear 30                                                    |  |  |  |  |
| Description:                                  | ShoreTel PBX                                                    |  |  |  |  |
| Site:                                         | Headquarters                                                    |  |  |  |  |
| IP Address:                                   | 172.16.2.207 Find Switches                                      |  |  |  |  |
| Ethernet Address:                             | 00-10-45-19-3C-8A                                               |  |  |  |  |
| Server to Manage Switch:                      | Headquarters                                                    |  |  |  |  |
| Caller's Emergency Service Identification (CE | ESID): (e.g. +1 (408) 331-3300)                                 |  |  |  |  |
| Built-in Capacity:                            | IP Phone + SIP Trunk = Total                                    |  |  |  |  |
|                                               | 1 + 8 = 9 of 10 (20 SIP proxy ports)                            |  |  |  |  |
| Music On Hold Source                          |                                                                 |  |  |  |  |
| Music On Hold Gain (-49 to 13):               | 0 dB                                                            |  |  |  |  |
| Use Analog Extension Ports as DID Trun        | ks                                                              |  |  |  |  |
|                                               | ShoreTel                                                        |  |  |  |  |
|                                               |                                                                 |  |  |  |  |
| LAN 2 MAINT                                   | 1 2 11 12                                                       |  |  |  |  |
| ShoreGear 30                                  |                                                                 |  |  |  |  |
|                                               |                                                                 |  |  |  |  |
| Port Port Type T                              | runk Group Description Jack Number                              |  |  |  |  |
| 1 Edit Trunk 🔻 A                              | Analog Loop Start - 7637175135                                  |  |  |  |  |
| 2 Available 🔻                                 | Unconnected?                                                    |  |  |  |  |
| 11 Edit Trunk 🔻 D                             | DID Trunk   DID_11                                              |  |  |  |  |
| 12 Edit Trunk 🔻                               | DID Trunk   DID_12                                              |  |  |  |  |

**3.** Select the number of SIP trunks from the ports available. Each port designated as a SIP trunk port type enables the support for five individual SIP trunks.

Note: ShoreTel trunk groups only support Static IP Address SIP endpoint Individual Trunks.

#### **Changing Trunk Group Settings**

**1.** Go to **Administration > Trunks > Trunk Groups**. Trunk Groups displays.

| <b>ShoreTe</b> l <sup>®</sup>                             | Trunk Groups            |                          |               |            |        |             | Help        |
|-----------------------------------------------------------|-------------------------|--------------------------|---------------|------------|--------|-------------|-------------|
| Director                                                  | Add now trunk are       | un at aitar Haar         | lauartere 🗙   | ftung.     | Analor |             |             |
| Build 19.43.1700.0                                        | Add new dulik gro       | oup at site. Incat       | iquariera 🕈 ( | n type. [- | Anaioş | , 010 +     | <u> </u>    |
| Logoff John Smith                                         | Name                    | Туре                     | Site          | Trunks     | DID    | Destination | Access Code |
| Administration                                            | Analog Loop Start       | Analog Loop Start        | Headquarters  | 0          | No     | 700         | 9           |
| • Users                                                   | <br>Digital Loop Start  | Digital Loop Start       | Headquarters  | 0          | No     | 700         | 9           |
| <ul> <li>Irunks</li> <li>Individual Trunks</li> </ul>     | Digital Wink Start      | Digital Wink Start       | Headquarters  | 0          | No     | 700         | 9           |
| • Trunk Groups                                            | FaxFinder IP            | SIP                      | Headquarters  | 8          | Yes    | 700         | 8           |
| <ul> <li>SIP Profiles</li> </ul>                          |                         |                          |               |            |        |             |             |
| <ul> <li>ISDN Profiles</li> <li>Local Prefixes</li> </ul> | © 1998-2013 ShoreTel, I | nc. All rights reserved. |               |            |        |             |             |

- 2. Select a site to configure from the Add new trunk group at site drop down list.
- 3. Select SIP from the of type drop down list.
- 4. Click Go. Edit SIP Trunk Group displays.

| Trunk Groups<br>Edit SIP Trunk Group     | New         Copy         Save         Delete         Reset |
|------------------------------------------|------------------------------------------------------------|
| Edit this record                         | Refresh this page                                          |
| Name:                                    | FaxFinder IP                                               |
| Site:                                    | Headquarters                                               |
| Language:                                | English(US) 🗸                                              |
| Enable SIP Info for G.711 DTMF Signaling |                                                            |
| Profile:                                 | Default Tie Trunk 🗸                                        |
| Digest Authentication:                   | <none> V</none>                                            |
| Username:                                |                                                            |
| Password:                                |                                                            |

- 5. Enter a trunk group name in the **Name** field.
- 6. Verify that Enable SIP Info for G.711 DTMF Signaling is not checked. This is only used with SIP tie trunks between ShoreTel systems.
- 7. Leave the Profile field at **Default Tie Trunk** and the Digest Authentication at **<None>.**

| Inbound:                     |                      |
|------------------------------|----------------------|
| Number of Digits from CO:    | 3                    |
|                              | Edit DNIS Map        |
|                              | Edit DID Range       |
| ✓ Extension                  |                      |
| ● Translation Table: None> ∨ |                      |
| O Prepend Dial In Prefix:    |                      |
| O Use Site Extension Prefix  |                      |
| ✓ Tandem Trunking            |                      |
| User Group:                  | Executives V         |
| Prepend Dial In Prefix:      |                      |
| Destination:                 | 700 : Default Search |

- 8. Set the **Number of Digits from CO** to match what the ShoreGear SIP trunk switch receives from this public network. This is usually configured to match the systems extension length.
- **9.** Verify that **Extension** and **Tandem Trunking** are checked. For additional information on these parameters refer to ShoreTel's Planning and Installation Guide.
- 10. Check Outbound.

| 7 Outbound:                                                  |                                                                    |
|--------------------------------------------------------------|--------------------------------------------------------------------|
| Network Call Routing:                                        |                                                                    |
| Access Code:                                                 | 8                                                                  |
| Local Area Code:                                             | 763                                                                |
| Additional Local Area Codes:                                 | Edit                                                               |
| Nearby Area Codes:                                           | Edit                                                               |
| Billing Telephone Number:                                    | (e.g. +1 (408) 331-3300)                                           |
| Trunk Services:                                              |                                                                    |
| ✓ Local                                                      |                                                                    |
| ✓ Long Distance                                              |                                                                    |
| ✓ International                                              |                                                                    |
| Enable Original Caller Information                           |                                                                    |
| In11 (e.g. 411, 611, except 911 which is specified below)    |                                                                    |
| Emergency (e.g. 911)                                         |                                                                    |
| Easily Recognizable Codes (ERC) (e.g. 800, 888, 900)         |                                                                    |
| Explicit Carrier Selection (e.g. 1010xxx)                    |                                                                    |
| ✓ Operator Assisted (e.g. 0+)                                |                                                                    |
| Caller ID not blocked by default                             |                                                                    |
| Enable Caller ID ( Please confirm with the Carrier(s) or the | Service Provider(s) on how the end-to-end caller name is delivered |
| When Site Name is used for the Caller ID, overwrite it with  |                                                                    |

- **11.** Enter the trunk **Access Code** and **Local Area Code**.
- **12.** Check **Caller ID not blocked by default.** This determines if the call is sent out as <unknown> or with caller information (Caller ID).
- **13.** Click **Save**, so that you can define an Off System Extension. You will be prompted to give all user groups access to this newly created trunk group.
- 14. Click Cancel; you do not need to grant access as connectivity is through Off System Extensions

| Windows Internet Explorer |                                                                                                    |  |  |  |
|---------------------------|----------------------------------------------------------------------------------------------------|--|--|--|
| ?                         | Please click on OK to give all existing User Groups access to this new trunk group, or click on Cancel to save the Trunk Group without enabling access. Users will not be able to make calls with the Trunk Group until their User Group is given access. |  |  |  |
|                           | Cancel                                                                                                    |  |  |  |

## **Granting User Groups Access to New Trunk Group**

The Off System Extension range can be any extension not currently in use on the ShoreTel system. To define an Off System Extension range, scroll to the Trunk Digit Manipulation section and to the following:

| Trunk Digit Manipulation:                                    |                                                          |
|--------------------------------------------------------------|----------------------------------------------------------|
| Remove leading 1 from 1+10D                                  |                                                          |
| Hint: Required for some long distance service providers.     |                                                          |
| Remove leading 1 for Local Area Codes (for all prefixe       | s unless a specific local prefix list is provided below) |
| Hint: Required for some local service providers with over    | ay area codes.                                           |
| ☑ Dial 7 digits for Local Area Code (for all prefixes unless | s a specific local prefix list is provided below)        |
| Hint: Local prefixes required for some local service provid  | lers with mixed 7D and 1+10D in the same home area.      |
| Dial in E.164 Format                                         |                                                          |
| Local Prefixes:                                              | None V Go to Local Prefixes List                         |
| Prepend Dial Out Prefix:                                     |                                                          |
| Off System Extensions:                                       | Edit                                                     |
| Translation Table:                                           | <none> V</none>                                          |

**1.** Click **Edit** for Off System Extensions field.

| Off System Extension Ranges Webpage D                |        |  |  |  |  |  |
|------------------------------------------------------|--------|--|--|--|--|--|
| http://172.16.2.208/shorewaredirector/off_system_ext |        |  |  |  |  |  |
| Range:                                               |        |  |  |  |  |  |
| 121 to 128                                           | New    |  |  |  |  |  |
|                                                      | Edit   |  |  |  |  |  |
|                                                      | Remove |  |  |  |  |  |
|                                                      |        |  |  |  |  |  |
|                                                      |        |  |  |  |  |  |
|                                                      |        |  |  |  |  |  |
| Cancer                                               |        |  |  |  |  |  |
|                                                      |        |  |  |  |  |  |
|                                                      |        |  |  |  |  |  |
| 😻 Internet   Protected Mode: On                      |        |  |  |  |  |  |

2. Click New to open the New Range page.

| 🖉 New Range Webpage Dialog 📃 🎫            |
|-------------------------------------------|
| http://172.16.2.208/shorewaredirector/off |
| First:<br>Last:<br>OK Cancel              |
| 😜 Internet   Protected Mode: On           |

- **3.** Define a single extension range that is within your ShoreTel PBX extensions. This range must match the extension range of the users defined on the FaxFinder IP server.
- 4. Click OK.
- **Note:** Each individual Off System Extension will be an individual user's fax destination. Be certain to add a sufficient OSE range to cover all the individual users that require faxing capabilities.

## **Configure Individual Trunks**

To configure the individual trunks:

1. Go to Administration > Trunks > Individual Trunks.

| Trunks by Group                                                               |              |      |              |              |              |                |  |
|-------------------------------------------------------------------------------|--------------|------|--------------|--------------|--------------|----------------|--|
| Add new trunk at site: Headquarters 🗸 in trunk group: Analog Loop Start 🗸 Go  |              |      |              |              |              |                |  |
| Show page: 1 : FaxFinder IP - FaxFinder IP (7) V II V 8 Records 25 V per page |              |      |              |              |              |                |  |
| Delete                                                                        |              |      |              |              |              |                |  |
| Name                                                                          | Group        | Туре | Site         | Switch       | Port/Channel | SIP IP Address |  |
| FaxFinder IP                                                                  | FaxFinder IP | SIP  | Headquarters | Shoregear 30 | 0            | 172.16.2.206   |  |
| FaxFinder IP (1)                                                              | FaxFinder IP | SIP  | Headquarters | Shoregear 30 | 0            | 172.16.2.206   |  |
| FaxFinder IP (2)                                                              | FaxFinder IP | SIP  | Headquarters | Shoregear 30 | 0            | 172.16.2.206   |  |
| FaxFinder IP (3)                                                              | FaxFinder IP | SIP  | Headquarters | Shoregear 30 | 0            | 172.16.2.206   |  |
| FaxFinder IP (4)                                                              | FaxFinder IP | SIP  | Headquarters | Shoregear 30 | 0            | 172.16.2.206   |  |
| FaxFinder IP (5)                                                              | FaxFinder IP | SIP  | Headquarters | Shoregear 30 | 0            | 172.16.2.206   |  |
| FaxFinder IP (6)                                                              | FaxFinder IP | SIP  | Headquarters | Shoregear 30 | 0            | 172.16.2.206   |  |
| FaxFinder IP (7)                                                              | FaxFinder IP | SIP  | Headquarters | Shoregear 30 | 0            | 172.16.2.206   |  |

© 1998-2013 ShoreTel, Inc. All rights reserved.

- 2. Select the site where you want to add the trunk from the Add new trunk at site drop down list.
- 3. Select the **trunk group** from the drop down list.
- 4. Click **Go** to display the Edit Trunk window.

| Trunks<br>Edit Trunk | <u>N</u> ew <u>Copy</u> Save <u>D</u> elete <u>R</u> eset |
|----------------------|-----------------------------------------------------------|
| Edit this record     | Refresh this page                                         |
| Site:                | Headquarters                                              |
| Trunk Group:         | FaxFinder IP                                              |
| Name:                | FaxFinder IP (1)                                          |
| Switch:              | Shoregear 30 🗸                                            |
| IP Address:          | 172.16.2.206                                              |
|                      |                                                           |

© 1998-2013 ShoreTel, Inc. All rights reserved.

- 5. Enter a trunk **Name**. We recommend that you give individual trunks the same name as the trunk group so you can easily track the trunk type.
- 6. Select the ShoreGear switch that you defined to have SIP trunks from the Switch drop down list.
- 7. Enter the FaxFinder's IP Address.
- 8. Click Save to commit the changes.

After setting up the trunk groups and individual trunks, refer to the ShoreTel Planning and Installation Guide to make the appropriate changes for the User Group settings.

## **Configure Codecs for T.38 or G.711 Pass Through**

Configure the ShoreTel system for either T.38 or G.711 Pass Through. T.38 is recommended, but in cases using full-width switches, please consider using G.711 Pass Through Configuration, as T.38 is not supported on legacy full-width switches. For more information, please refer to <u>ShoreTel T.38 Configuration</u> or <u>G.711 Pass Through</u> <u>Configuration</u>.

# **Application 2 – Virtual Trunk Switch (alternate configuration)**

ShoreTel Virtual Trunk Switch requires you to deploy a virtual device using a VMware vSphere client on a vSphere ESXi server. For details, refer to *Virtual Switches and Service Appliances* in the *ShoreTel 14.2 Install Guide*. Below are some of the steps used for configuring the ShoreTel Virtual Trunk Switch from that guide.

#### **Installing a Virtual Device**

To install a virtual device, follow these steps:

- 1. Create a virtual machine (VM) for the switch and allocate the required resources, depending on the capacity of the virtual phone or virtual trunk switch you want to create.
  - 250, 500, or 1000 IP phones
  - 100, 250, or 500 SIP trunks
- 2. Run vSphere Client and connect to an EXSi server, version 5.0 or higher.
- 3. Select File > Deploy OVF/OVA.
- 4. Enter the URL to the OVA file for the type of device you want to install and click Next.
  - To install a ShoreTel Virtual Phone and Virtual Trunk Switch, enter the following URL: http:<HQ or DVS IP address>/ftproot/tsv/BareMetalInstall.ova
  - To install a ShoreTel Virtual Service Appliance, enter the following URL: http:<HQ or DVS IP address>/ftproot/tsu/VMWareShoreTelVSA.ova
- 5. Enter virtual switch name and click Next.
- 6. On the Storage page, highlight the datastore1 hard drive and click Next.
- 7. On the Disk Format page, accept the default option, Thick Provision Lazy Zeroed, and click Next.
- 8. On the Ready to Complete page, check **Power On after deployment**.
- 9. Following the on-screen instructions to finish installing.

The installation process creates a virtual machine with the default hardware configuration. For details, refer to *Default Configurations* in the *ShoreTel 14.2 Install Guide*.

**Note:** The ShoreTel system analyzes the allocated resources and determines the capacity of the switch. To change the capacity of the switch, you must change the allocated VM resources.

You can also download the OVA file directly from ShoreTel Director. Click Download switch image from the Edit ShoreGear vPhone Switch or Edit ShoreGear vTrunk Switch page.

You can only increase the disk size before you power on the virtual machine. If you need to have more disk space for conference recording, you must change it before you power on the virtual machine.

- **10.** Power on the virtual machine.
- **11.** Open the console on the virtual switch you want to configure and log in with the following credentials:
  - User ID: root
  - Password: ShoreTel
- 12. Enter DHCP and server IP information that the server uses to download firmware updates.
- **13.** Restart the virtual switch.

The updated firmware begins downloading and installing automatically. After the firmware upgrade completes, the virtual machine reboots automatically.

- **14.** When the virtual switch comes back online, open its console and log in using the previous credentials.
- **15.** To open ShoreTel parameters, enter **stcli**.
- 16. Record the IP address and MAC address, which you'll need to configure the virtual switches.
- **17.** Configure the virtual device.
  - To configure virtual switches, refer to *Configuring Voice Switches* in the *ShoreTel System Administration Guide*.
  - To configure virtual Service Appliances, refer to *Configuring the Service Appliance* in the *ShoreTel Conferencing and Instant Messaging Planning and Installation Guide.*

#### **Configure ShoreGear vTrunk Switch**

To configure the Virtual Trunk Switch, first add a new ShoreGear vTrunk Switch to the site and then create a trunk group with individual trunks.

To Create ShoreGear vTrunk Switch:

**1.** Go to Administration > Platform Hardware > Voice Switches/Services Appliances > Primary.

| <b>ShoreTe</b> l                                                |   | Primary Voice Switches / Service Appliances                                       |                                                                                 |                      |              |              |                    |           |              |                  |
|-----------------------------------------------------------------|---|-----------------------------------------------------------------------------------|---------------------------------------------------------------------------------|----------------------|--------------|--------------|--------------------|-----------|--------------|------------------|
| Director                                                        |   | Add new switch/appliance at site. Headquarters V of type: ShoreGear vTrunk Switch |                                                                                 |                      |              |              |                    |           |              |                  |
| Build 19.43.1700.0<br>Logoff John Smith                         |   | Aud new Sv                                                                        | dd new switch/appnance at site: Treadduarers V Of type: ShoreGeal Vitunk Switch |                      |              |              |                    |           |              |                  |
|                                                                 |   | Name                                                                              | Quick                                                                           | Description          | Site         | Server       | Database<br>Server | Туре      | IPAddress    | MAC Address      |
| Administration                                                  | ~ | Shoregear                                                                         | Launch                                                                          | Description          | Jite         | Jerver       | Jerver             | Type      | II Address   | MAC Address      |
| Users     Trunks                                                |   | 30                                                                                |                                                                                 | Shoretel Switch      | Headquarters | Headquarters |                    | SG-30     | 172.16.2.207 | 00-10-49-19-3C-8 |
| • IP Phones                                                     |   | SoftSwitch                                                                        |                                                                                 | SoftSwitch           | Headquarters | Headquarters | Headquarters       | SW        | 172.16.2.208 |                  |
| <ul> <li>Platform Hardware</li> <li>Voice Switches /</li> </ul> |   | vTrunk<br>Switch                                                                  |                                                                                 | Virtual Trunk Switch | Headquarters | Headquarters |                    | SG-vTrunk | 172.16.0.37  | 00-0C-29-99-7A-[ |
| Service Appliances<br>Primary                                   |   |                                                                                   |                                                                                 |                      |              |              |                    |           |              |                  |
| Spare     Oconference Bridges     Oconference Bridges           |   |                                                                                   |                                                                                 |                      |              |              |                    |           |              |                  |

- 2. Select where you want to create a vTrunk from the Add new switch/appliance at site drop down list.
- 3. Select ShoreGear vTrunk Switch from the of type drop down list.
- 4. Click Go. The Edit ShoreGear vTrunk Switch window displays.

| Voice Switches<br>Edit ShoreGear vTrunk SwitchNewCopySaveDeleteReset |                                     |  |  |  |  |
|----------------------------------------------------------------------|-------------------------------------|--|--|--|--|
| Edit this record                                                     | Refresh this page                   |  |  |  |  |
| Name:                                                                | vTrunk Switch Download switch image |  |  |  |  |
| Description:                                                         | Virtual Trunk Switch                |  |  |  |  |
| Site:                                                                | Headquarters                        |  |  |  |  |
| IP Address:                                                          | 172.16.0.37 Find Switches           |  |  |  |  |
| Ethernet Address:                                                    | 00-0C-29-99-7A-D6                   |  |  |  |  |
| Server to Manage Switch:                                             | Headquarters 🗸                      |  |  |  |  |
| Built-in SIP Trunk Capacity:                                         | 100                                 |  |  |  |  |
|                                                                      |                                     |  |  |  |  |

© 1998-2013 ShoreTel, Inc. All rights reserved.

- 5. Enter a unique name and a description for the ShoreGear vTrunk Switch.
- 6. Set the **IP Address** and **Ethernet Address** to the values that you set while installing the Virtual Device. To do this, click **Find Switches** and select the Virtual Device.
- 7. Make sure the Site and Server to Manage Switch fields are set to your site.
- 8. Click Save.

#### **Configure Trunk Group for ShoreGear vTrunk Switch**

To add a new Trunk Group for ShoreGear vTrunk Switch:

1. Go to Administration > Trunks > Trunk Groups.

| <b>Shore</b> Tel <sup>®</sup>                                                        |   | Trunk Group           | s                         |              |         |     |             | Help           |
|--------------------------------------------------------------------------------------|---|-----------------------|---------------------------|--------------|---------|-----|-------------|----------------|
| Director<br>Build 19.43.1700.0                                                       |   | Add new trun          | k group at site:          | Headquarters | ✓ of ty | pe: | SIP         | ✓ <u>Go</u>    |
| Logoff John Smith                                                                    |   | Name                  | Туре                      | Site         | Trunks  | DID | Destination | Access<br>Code |
| Users     Trunks                                                                     | ^ | Analog<br>Loop Start  | Analog Loop Start         | Headquarters | 0       | No  | 700         | 9              |
| <ul> <li>Individual Trunks</li> <li>Trunk Groups</li> </ul>                          |   | Digital Loop<br>Start | Digital Loop Start        | Headquarters | 0       | No  | 700         | 9              |
| • SIP Profiles                                                                       |   | Digital Wink<br>Start | Digital Wink Start        | Headquarters | 0       | No  | 700         | 9              |
| <ul> <li>Local Prefixes</li> </ul>                                                   |   | FaxFinder IP          | SIP                       | Headquarters | 8       | Yes | 700         | 8              |
| <ul> <li>IP Phones</li> <li>Platform Hardware</li> <li>O Voice Switches /</li> </ul> |   | © 1998-2013 Shor      | eTel, Inc. All rights res | erved.       |         |     |             |                |

- 2. Select where you want to create a Trunk Group from the Add new trunk group at site drop down list.
- 3. Set the of type option to SIP.

#### 4. Click Go.

| Trunk Groups<br>Edit SIP Trunk Group     | New         Copy         Save         Delete         Reset |
|------------------------------------------|------------------------------------------------------------|
| Edit this record                         | Refresh this page                                          |
| Name:                                    | FaxFinder Virtual Group                                    |
| Site:                                    | Headquarters                                               |
| Language:                                | English(US) V                                              |
| Enable SIP Info for G.711 DTMF Signaling |                                                            |
| Profile:                                 | Default Tie Trunk                                          |
| Digest Authentication:                   | <none> V</none>                                            |
| Username:                                |                                                            |
| Password:                                |                                                            |

- 5. Enter a trunk group Name.
- 6. Verify that Enable SIP Info for G.711 DTMF Signaling is not checked. This is only used with SIP tie trunks between ShoreTel systems.
- 7. Leave the Profile field at **Default Tie Trunk** and the Digest Authentication at **<None>.**
- 8. Set the **Number of Digits from CO** to match what the ShoreGear SIP trunk switch receives from this public network. This is usually configured to match the systems extension length.
- 9. Verify that **Extension** and **Tandem Trunking** are checked. For additional information on these parameters refer to *ShoreTel's Planning and Installation Guide*.
- 10. Check Outbound.

| ~ | Outbound:                                                                                                  |                                                                     |  |  |  |  |  |
|---|----------------------------------------------------------------------------------------------------|---------------------------------------------------------------------|--|--|--|--|--|
|   | Network Call Routing:                                                                                      |                                                                     |  |  |  |  |  |
|   | Access Code:                                                                                               | 9                                                                   |  |  |  |  |  |
|   | Local Area Code:                                                                                           | 651                                                                 |  |  |  |  |  |
|   | Additional Local Area Codes:                                                                               | Edit                                                                |  |  |  |  |  |
|   | Nearby Area Codes:                                                                                         | Edit                                                                |  |  |  |  |  |
|   | Billing Telephone Number:                                                                                  | (e.g. +1 (408) 331-3300)                                            |  |  |  |  |  |
|   | Trunk Services:                                                                                            |                                                                     |  |  |  |  |  |
|   | ✓ Local                                                                                                    |                                                                     |  |  |  |  |  |
|   | Long Distance                                                                                              |                                                                     |  |  |  |  |  |
|   | ✓ International                                                                                            |                                                                     |  |  |  |  |  |
|   | Enable Original Caller Information                                                                         |                                                                     |  |  |  |  |  |
|   | In11 (e.g. 411, 611, except 911 which is specified below)                                                  |                                                                     |  |  |  |  |  |
|   | Emergency (e.g. 911)                                                                                       |                                                                     |  |  |  |  |  |
|   | Easily Recognizable Codes (ERC) (e.g. 800, 888, 900)                                                       |                                                                     |  |  |  |  |  |
|   | Explicit Carrier Selection (e.g. 1010xxx)                                                                  |                                                                     |  |  |  |  |  |
|   | ✓ Operator Assisted (e.g. 0+)                                                                              |                                                                     |  |  |  |  |  |
|   | Caller ID not blocked by default                                                                           |                                                                     |  |  |  |  |  |
|   | Enable Caller ID ( Please confirm with the Carrier(s) or the                                               | Service Provider(s) on how the end-to-end caller name is delivered) |  |  |  |  |  |
|   | When Site Name is used for the Caller ID, overwrite it with:                                               |                                                                     |  |  |  |  |  |
|   | Trunk Digit Manipulation:                                                                                  |                                                                     |  |  |  |  |  |
|   | Remove leading 1 from 1+10D                                                                                |                                                                     |  |  |  |  |  |
|   | Hint: Required for some long distance service providers.                                                   |                                                                     |  |  |  |  |  |
|   | Remove leading 1 for Local Area Codes (for all prefixes un                                                 | ess a specific local prefix list is provided below)                 |  |  |  |  |  |
|   | Hint: Required for some local service providers with overlay an                                            | ea codes.                                                           |  |  |  |  |  |
|   | Dial 7 digits for Local Area Code (for all prefixes unless a specific local prefix list is provided below) |                                                                     |  |  |  |  |  |
|   | Hint: Local prefixes required for some local service providers v                                           | vith mixed 7D and 1+10D in the same home area.                      |  |  |  |  |  |
|   | Dial in E.164 Format                                                                                       |                                                                     |  |  |  |  |  |
|   | Local Prefixes:                                                                                            | None V Go to Local Prefixes List                                    |  |  |  |  |  |
|   | Prepend Dial Out Prefix:                                                                                   |                                                                     |  |  |  |  |  |
|   | Off System Extensions:                                                                                     | Edit                                                                |  |  |  |  |  |
|   | Translation Table:                                                                                         | <none> V</none>                                                     |  |  |  |  |  |
|   |                                                                                                    |                                                                     |  |  |  |  |  |

- 11. Enter the trunk Access Code and Local Area Code.
- Check Caller ID not blocked by default. This determines if the call is sent out as <unknown> or with caller information (Caller ID).
- **13.** Click **Save**, so that you can define an Off System Extension. You will be prompted to give all user groups access to this newly created trunk group.
- 14. Click **Cancel**; you do not need to grant access as connectivity is through Off System Extensions.

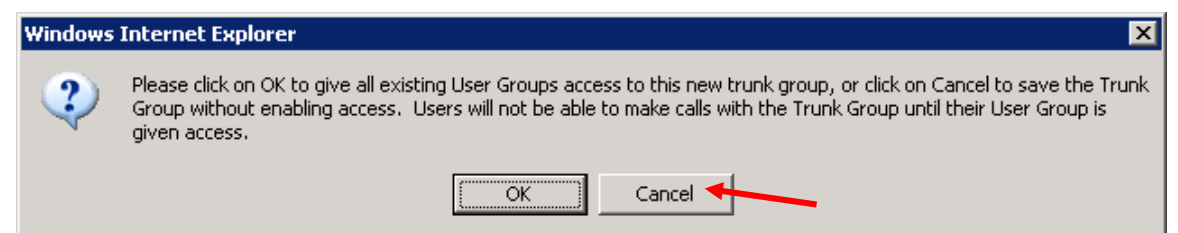

#### Grant User Groups access to new Trunk Group

The Off System Extension range can be any extension not currently in use on the ShoreTel system. To define an Off System Extension range, scroll to the Trunk Digit Manipulation section and to the following:

| Trunk Digit Manipulation:                            |                                                                   |
|------------------------------------------------------|-------------------------------------------------------------------|
| Remove leading 1 from 1+10D                          |                                                                   |
| Hint: Required for some long distance service pro    | viders.                                                           |
| Remove leading 1 for Local Area Codes (for all       | I prefixes unless a specific local prefix list is provided below) |
| Hint: Required for some local service providers with | ith overlay area codes.                                           |
| Dial 7 digits for Local Area Code (for all prefixe   | s unless a specific local prefix list is provided below)          |
| Hint: Local prefixes required for some local service | e providers with mixed 7D and 1+10D in the same home area.        |
| Dial in E.164 Format                                 |                                                                   |
| Local Prefixes:                                      | None V Go to Local Prefixes List                                  |
| Prepend Dial Out Prefix:                             |                                                                   |
| Off System Extensions:                               | Edit                                                              |
| Translation Table:                                   | <none> V</none>                                                   |

1. Click Edit for Off System Extensions field.

| Ø Off System Extension Ranges We   | bpage D 🛛 🔀        |
|------------------------------------|--------------------|
| http://172.16.2.208/shorewaredirec | tor/off_system_ext |
| Range:                             |                    |
| 121 to 128                         | New                |
|                                    | Edit               |
|                                    | Remove             |
|                                    |                    |
|                                    |                    |
| OK Cancel                          |                    |
|                                    |                    |
|                                    |                    |
| Internet   Protected Mode: On      |                    |

2. Click **New** to open the New Range page.

| 💋 New Range Webpage Dialog 📃 🔀            |
|-------------------------------------------|
| http://172.16.2.208/shorewaredirector/off |
| First.<br>Last.<br>OK Cancel              |
| Internet   Protected Mode: On             |

- 3. Define a single extension range that is within your ShoreTel PBX extensions. This range must match the extension range of the users defined on the FaxFinder IP server.
- 4. Click OK.

**Note:** Each individual Off System Extension will be an individual user's fax destination. Be certain to add a sufficient OSE range to cover all the individual users that require faxing capabilities.

#### **Configure Individual Trunks**

To configure the individual trunks:

1. Go to Administration > Trunks > Individual Trunks.

| Trunks by Group Hel                                                              |            |              |              |              |              |                |  |
|----------------------------------------------------------------------------------|------------|--------------|--------------|--------------|--------------|----------------|--|
| Add new trunk at site: Headquarters 💙 in trunk group: Analog Loop Start 🗸 Go     |            |              |              |              |              |                |  |
| Show page: 1 : FaxFinder IP - FaxFinder IP (7) V I A P I 8 Records 25 V per page |            |              |              |              |              |                |  |
| Delete                                                                           |            |              |              |              |              |                |  |
| Name                                                                             | Grou       | ір Туре      | Site         | Switch       | Port/Channel | SIP IP Address |  |
| FaxFinder IF                                                                     | E FaxF     | inder IP SIP | Headquarters | Shoregear 30 | 0            | 172.16.2.206   |  |
| FaxFinder IF                                                                     | P(1) FaxF  | inder IP SIP | Headquarters | Shoregear 30 | 0            | 172.16.2.206   |  |
| FaxFinder IF                                                                     | P(2) FaxF  | inder IP SIP | Headquarters | Shoregear 30 | 0            | 172.16.2.206   |  |
| FaxFinder IF                                                                     | P(3) FaxF  | inder IP SIP | Headquarters | Shoregear 30 | 0            | 172.16.2.206   |  |
| FaxFinder IF                                                                     | P (4) FaxF | inder IP SIP | Headquarters | Shoregear 30 | 0            | 172.16.2.206   |  |
| FaxFinder IF                                                                     | P (5) FaxF | inder IP SIP | Headquarters | Shoregear 30 | 0            | 172.16.2.206   |  |
| FaxFinder IF                                                                     | P (6) FaxF | inder IP SIP | Headquarters | Shoregear 30 | 0            | 172.16.2.206   |  |
| FaxFinder IF                                                                     | P(7) FaxF  | inder IP SIP | Headquarters | Shoregear 30 | 0            | 172.16.2.206   |  |

© 1998-2013 ShoreTel, Inc. All rights reserved.

- 2. Select the site where you want to add the trunk from the Add new trunk at site drop down list.
- 3. Select the trunk group from the drop down list.
- 4. Click Go to display the Edit Trunk window.

| Trunks<br>Edit Trunk | <u>N</u> ew <u>Copy</u> <u>Save</u> <u>D</u> elete <u>R</u> eset |
|----------------------|------------------------------------------------------------------|
| Edit this record     | Refresh this page                                                |
| Site:                | Headquarters                                                     |
| Trunk Group:         | FaxFinder IP                                                     |
| Name:                | FaxFinder IP (1)                                                 |
| Switch:              | Shoregear 30 🗸                                                   |
| IP Address:          | 172.16.2.206                                                     |
|                      |                                                                  |

© 1998-2013 ShoreTel, Inc. All rights reserved.

- 5. Enter a trunk **Name**. We recommended that you give individual trunks the same name as the trunk group so you can easily track the trunk type.
- 6. Select the ShoreGear switch that you defined to have SIP trunks from the Switch drop down list.

- 7. Enter the FaxFinder's IP Address.
- 8. Click Save to commit the changes.

After setting up the trunk groups and individual trunks, refer to the *ShoreTel Planning and Installation Guide* to make the appropriate changes for the User Group settings.

## **Configure Codecs for T.38 or G.711 Pass Through**

Configure the ShoreTel system for either T.38 or G.711 Pass Through. T.38 is recommended, but in cases using full-width switches, please consider using G.711 Pass Through Configuration, as T.38 is not supported on legacy full-width switches. For more information, please refer to <u>ShoreTel T.38 Configuration</u> or <u>G.711 Pass Through</u> <u>Configuration</u>.

# **ShoreTel T.38 Configuration**

This section describes how to setup ShoreTel for T.38 faxing. T.38 is the recommended codec for faxing; use it if the ShoreTel Switch supports it. When configuring for T.38 faxing, the Codec Lists should include T.38.

#### **Create Custom Codec List**

1. Login to ShoreWare Director and go to Administration > Call Control > Codec Lists.

| ShoreTel                                                                                                    | Codec Lists Help                                                                                                    |
|----------------------------------------------------------------------------------------------------|----------------------------------------------------------------------------------------------------|
| Director                                                                                                    | Codec Group List         0 records checked.           Delete         New                                                                                                    |
| Build 19.43.1700.0<br>Logoff John Smith<br>Administration<br>• Users<br>• Trunks<br>• IP Phones<br>• Platform Hardware<br>• Call Control<br>• Account Codes<br>• Bridged Call<br>Appearances<br>• Hunt Groups<br>• Music On Hold<br>• Paging Groups<br>• Pickup Groups<br>• Route Points<br>• Supported Codecs<br>• Codec Lists<br>• Ontions | Description     Fax Codecs - High Bandwidth     Fax Codecs - High Bandwidth Passthrough     Fax Codecs - Low Bandwidth     Fax Codecs - Low Bandwidth Passthrough     High Bandwidth Codecs     Low Bandwidth Codecs     Medium Bandwidth Codecs     Very High Bandwidth Codecs     Very Low Bandwidth Codecs     Very Low Bandwidth Codecs     Very Low Bandwidth Codecs |

2. Click New to create a new codec list.

| Codec Lists<br>Edit Codec Lists                                                                                                    | New C              | opy <u>S</u> ave                                                                | Delete                              | <u>R</u> eset | <u>Help</u> |
|----------------------------------------------------------------------------------------------------|--------------------|---------------------------------------------------------------------------------|-------------------------------------|---------------|-------------|
|                                                                                                    | Defrech this serve |                                                                                 |                                     | * modified    |             |
| Name:                                                                                                    | FaxCodecs - Custom | 1                                                                               |                                     |               |             |
| Choose Codecs:<br>L16/8000<br>DVI4/8000<br>G729/8000<br>L16/16000<br>AAC_LC/32000<br>PCMA/8000<br>G722/8000<br>BV32/16000<br>BV32/16000<br>BV16/8000<br>iLBC/8000 |                    | <u>A</u> dd >><br><< R <u>e</u> move<br>Move <u>Up</u> ^<br>Move <u>D</u> own v | Codec List Mem<br>PCMU/8000<br>T.38 | bers:         |             |

© 1998-2013 ShoreTel, Inc. All rights reserved.

- 3. Enter a custom Codec List Name.
- 4. Select T.38 in the Choose Codecs list and click Add to move it to the Codec List Members.
- 5. Add any other needed codecs to the Codec List Members.
  - **Note:** We recommend limiting the codecs to only what is needed. We also recommend including either PCMU/8000 (G.711 Mu-Law) or PCMA/8000 (G.711 A-Law), but not both.
- 6. Click Save changes.

#### **Configuring the Site Bandwidth Options**

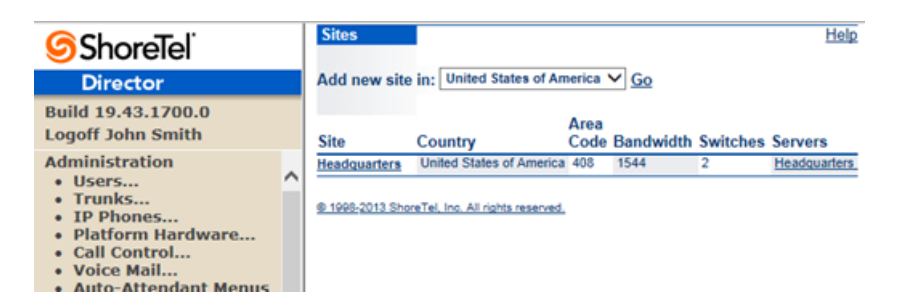

- 1. Login to ShoreWare Director and go to Administration > Sites.
- 2. Click the name of an existing site where users will use the fax service. In the example, Headquarters is the site where the users are located.

| Sites<br>Edit Site                                 | New               | Сору          | ≦ave           | Delete           | Resut                                                                                                    | Help |
|----------------------------------------------------|-------------------|---------------|----------------|------------------|----------------------------------------------------------------------------------------------------|------|
| Edit this record                                   | Refresh this pa   | ge            |                |                  |                                                                                                    |      |
| Name:                                              | Headquarters      |               |                |                  |                                                                                                    |      |
| Service Appliance Conference Backup Site:          | <none> V</none>   |               |                |                  |                                                                                                    |      |
| Country                                            | United States of  | America V     |                |                  |                                                                                                    |      |
| Language                                           | English(US) V     | 1             |                |                  |                                                                                                    |      |
| Parent                                             | Top of Tree       |               |                |                  |                                                                                                    |      |
| Use Parent As Proxy                                |                   |               |                |                  |                                                                                                    |      |
| Local Area Code                                    | 408               | 1             |                |                  |                                                                                                    |      |
| Additional Local Area Codes:                       | Edit              |               |                |                  |                                                                                                    |      |
| Caller's Emergency Service Identification (CESID): |                   | le a          | +1 (408) 331   | -3300)           |                                                                                                    |      |
| Time Zone:                                         | (UTC-06:00) Cen   | tral Time (US | & Canada), Cer | tral Standard Ti | me                                                                                                    | v    |
| Night Bell Extension:                              |                   |               |                |                  |                                                                                                    |      |
| Night Bell Switch                                  | None              | Edit Night I  | Sell Call Hand | ling             |                                                                                                    |      |
| Paging Extension:                                  | []                | _ Lon Orgino  | COLUMN 1 INCO  |                  |                                                                                                    |      |
| Paging Switch                                      | None N            | 1             |                |                  |                                                                                                    |      |
| Operator Extension                                 |                   | Sei           | arch           |                  |                                                                                                    |      |
| FAX Redirect Extension                             | 165 : FaxFinder I | P Sea         | arch           |                  |                                                                                                    |      |
| SMTP Relay                                         |                   | Pine          |                |                  |                                                                                                    |      |
| Network Time Protocol Server                       |                   |               |                |                  |                                                                                                    |      |
| Bandwidth                                          |                   |               |                |                  |                                                                                                    |      |
| Admission Control Bandwidth                        | 1544              | khos          |                | -                |                                                                                                    |      |
| Intra-Site Calls                                   | FaxCodecs - Cu    | stom          |                | <b>V</b>         |                                                                                                    |      |
| Inter-Site Calls                                   | FaxCodecs - Cu    | stom          |                | ×                |                                                                                                    |      |
| FAX and Modern Calls                               | Fax Codecs - Hi   | oh Bandwidth  |                | ~                | and the second second second second second second second second second second second second second second second |      |
| SIP Proxy                                          |                   |               |                |                  | _                                                                                                    |      |
| Virtual IP Address                                 |                   | 1             |                | 1                |                                                                                                    |      |
| Proxy Switch 1:                                    | Shoregear 30 V    | 1             |                |                  |                                                                                                    |      |
| Proxy Switch 2:                                    | None              | -             |                |                  |                                                                                                    |      |
| Emergency Number List                              |                   | 53<br>        |                |                  |                                                                                                    |      |
| Trunk Access Code Required                         | 911               | A             | dd More        |                  |                                                                                                    |      |
| Edit IP Phone Address Man                          |                   |               |                |                  |                                                                                                    |      |

@ 1998-2013 ShoreTel, Inc. All rights reserved.

- Set Intra-Site Calls and Inter-Site Calls to the custom Codec List you create. In the example, it is FaxCodecs

   Custom.
- 4. Set Fax and Modem Calls to FaxCodecs Highbandwidth.
- 5. Click Save.

Note: T.38 is included in the default Codec Lists (Fax Codecs – High Bandwidth and Fax Codecs – Low Bandwidth)

# **G.711** Pass Through Configuration

This section describes how to setup the ShoreTel for G.711 Pass Through faxing. Use this only if T.38 isn't supported on the ShoreTel Switch. Make sure that T.38 is not listed in the Codec Lists used on the Site.

#### **Create Custom Codec List**

1. Login to ShoreWare Director and go to Administration > Call Control > Codec Lists.

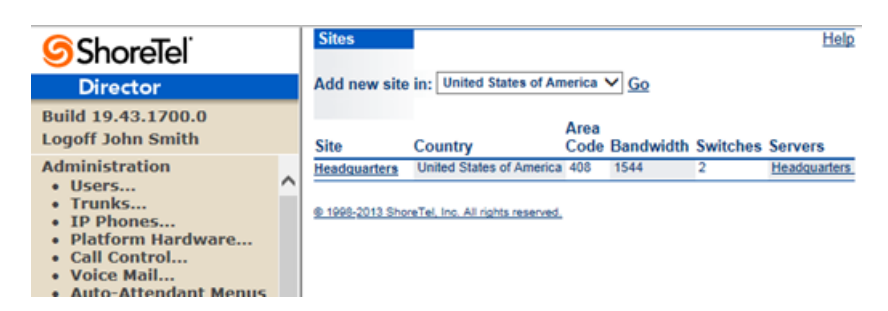

2. Click the site name where the users will use the fax service. In the image, this is Headquarters .

| Codec Lists<br>Edit Codec Lists                                                                                                   | <u>N</u> ew <u>C</u> o | opy <u>S</u> ave                                | Delete         | <u>R</u> eset | <u>Help</u> |
|----------------------------------------------------------------------------------------------------|------------------------|-------------------------------------------------|----------------|---------------|-------------|
|                                                                                                    |                        |                                                 |                | * mo          | dified      |
| Edit this record                                                                                                    | Refresh this page      |                                                 |                |               |             |
| Name:                                                                                                    | FaxCodecs - Custom     |                                                 |                |               |             |
| Choose Codecs:                                                                                                    |                        |                                                 | Codec List Men | nbers:        |             |
| L16/8000<br>DVI4/8000<br>G729/8000<br>L16/16000<br>AAC_LC/32000<br>PCMA/8000<br>G722/8000<br>BV32/16000<br>BV16/8000<br>iLBC/8000 | ~                      | Add >><br><< Remove<br>Move Up ^<br>Move Down v | PCMU/8000      |               |             |

© 1998-2013 ShoreTel, Inc. All rights reserved.

- 3. Enter a Name for the custom Codec List
- 4. Add PCMU/8000 to the Codec List Members if not already included.
- 5. Make sure T.38 is NOT in the Codec List Members.
- 6. Add other codecs to the Codec List Members as needed.
  - **Note:** We recommend limiting the codecs to only what is needed. We also recommend including either PCMU/8000 (G.711 Mu-Law) or PCMA/8000 (G.711 A-Law), but not both.
- 7. Click Save to save the changes made to the Codec List.

## **Configuring the Site Bandwidth Options**

1. Login to ShoreWare Director and go to Administration > Sites.

| ShoreTel                                                                                                    | Sites           |                                  |              |           |          | Help         |
|----------------------------------------------------------------------------------------------------|-----------------|----------------------------------|--------------|-----------|----------|--------------|
| Director                                                                                                    | Add new site    | In: United States of An          | nerica       | ✓ G0      |          |              |
| Build 19.43.1700.0<br>Logoff John Smith                                                                                           | Site            | Country                          | Area<br>Code | Bandwidth | Switches | Servers      |
| Administration                                                                                                    | Headquarters    | United States of America         | 408          | 1544      | 2        | Headquarters |
| <ul> <li>Users</li> <li>Trunks</li> <li>IP Phones</li> <li>Platform Hardware</li> <li>Call Control</li> <li>Voice Mail</li> </ul> | @ 1998-2013 Sho | reTel, Inc. All rights reserved. |              |           |          |              |

2. Click the site name where the users will use the fax service.

| Sites                                              | New                | Сору           | Save            | Delete                                                                                                    | Reset | Help |
|----------------------------------------------------|--------------------|----------------|-----------------|----------------------------------------------------------------------------------------------------|-------|------|
| Euroite                                            |                    |                |                 |                                                                                                    |       |      |
| Edit this record                                   | Refresh this pag   | <u>e</u>       |                 |                                                                                                    |       |      |
| Name:                                              | Headquarters       |                |                 |                                                                                                    |       |      |
| Service Appliance Conference Backup Site:          | <none> V</none>    |                |                 |                                                                                                    |       |      |
| Country:                                           | United States of J | America 🗸      |                 |                                                                                                    |       |      |
| Language:                                          | English(US) 🗸      |                |                 |                                                                                                    |       |      |
| Parent:                                            | Top of Tree        |                |                 |                                                                                                    |       |      |
| Use Parent As Proxy                                |                    |                |                 |                                                                                                    |       |      |
| Local Area Code:                                   | 408                |                |                 |                                                                                                    |       |      |
| Additional Local Area Codes:                       | Edit               |                |                 |                                                                                                    |       |      |
| Caller's Emergency Service Identification (CESID): |                    | (e.g. +        | 1 (408) 331-3   | 300)                                                                                                    |       |      |
| Time Zone:                                         | (UTC-06:00) Cent   | ral Time (US & | Canada), Centr  | al Standard Tir                                                                                                    | ne    | ~    |
| Night Bell Extension:                              |                    |                |                 |                                                                                                    |       |      |
| Night Bell Switch:                                 | None V             | Edit Night B   | ell Call Handli | ng                                                                                                    |       |      |
| Paging Extension:                                  |                    |                |                 |                                                                                                    |       |      |
| Paging Switch:                                     | None 🗸             | ]              |                 |                                                                                                    |       |      |
| Operator Extension:                                |                    | Sea            | rch             |                                                                                                    |       |      |
| FAX Redirect Extension:                            | 165 : FaxFinder IF | Sea            | rch             |                                                                                                    |       |      |
| SMTP Relay:                                        |                    | Ping           | ]               |                                                                                                    |       |      |
| Network Time Protocol Server:                      |                    |                |                 |                                                                                                    |       |      |
| Bandwidth:                                         |                    |                |                 |                                                                                                    |       |      |
| Admission Control Bandwidth:                       | 1544               | kbps           |                 |                                                                                                    |       |      |
| Intra-Site Calls:                                  | FaxCodecs - Cus    | tom            | ×               | 2 🥌                                                                                                    |       |      |
| Inter-Site Calls:                                  | FaxCodecs - Cus    | tom            | ×               | 2 🗲                                                                                                    |       |      |
| FAX and Modern Calls:                              | Fax Codecs — Hi    | gh Bandwidth   | Passthrough N   | <ul> <li>Image: A set of the set of the</li></ul> |       |      |
| SIP Proxy:                                         |                    |                |                 |                                                                                                    |       |      |
| Virtual IP Address:                                |                    |                |                 |                                                                                                    |       |      |
| Proxy Switch 1:                                    | Shoregear 30 🗸     | ]              |                 |                                                                                                    |       |      |
| Proxy Switch 2:                                    | None 🗸             | ]              |                 |                                                                                                    |       |      |
| Emergency Number List                              |                    |                |                 |                                                                                                    |       |      |
| Trunk Access Code Required                         | 911                | Ad             | d More          |                                                                                                    |       |      |
| Edit IP Phone Address Map                          |                    |                |                 |                                                                                                    |       |      |

- Set Intra-Site Calls and Inter-Site Calls to the custom Codec List you created. In the image, this is FaxCodecs – Custom.
- 4. Set Fax and Modem Calls to FaxCodecs Highbandwidth Pass Through.
- 5. Click Save.

Note: T.38 is included in the default Codec Lists (Fax Codecs – High Bandwidth and Fax Codecs – Low Bandwidth)

# **FaxFinder IP (FF240-IP) Configuration**

This section provides a brief overview of FF240-IP needed to work with ShoreTel. For configuration details and help with other options, details, refer to the *FaxFinder Fax Server FF240-IP Administrator Guide*. To download this, go to <a href="https://www.multitech.com/support">www.multitech.com/support</a> and select FaxFinder IP from the drop down list.

Install the FF240-IP on an IP network with the ShoreTel Switch. Basic configuration is detailed in the Administrator Guide. To verify configuration, configure inbound fax routing and test fax delivery by sending a fax from the FF240-IP

- **1.** Install the FF240-IP using the basic configuration describe in the *FF240-IP Administrator Guide*. Verify the fax routing by Sending a Loop Back Test Fax as described in the Administrator Guide.
- In FF240-IP, go to Fax Configuration > SIP/T.38 and change the SIP Proxy/Gateway to point to the ShoreTel Switch. If using a Virtual Trunk Switch, set this to the IP address of the Virtual Trunk Switch, this appears in the ShoreTel Individual Trunk menu.

| Home                   | SIP / T 38 Configuration                                                                                                    |                | Defai       |
|------------------------|----------------------------------------------------------------------------------------------------|----------------|-------------|
| Send Fax               | SIP / 1.50 Configuration                                                                                                    | -              |             |
| Status & Logs          | 314                                                                                                    |                |             |
| System Configuration   | Transport Protocol UDP                                                                                                    | Local Port     | 5060        |
| an Carlin and an       | SIP Proxy/Gateway 172.16.2.207                                                                                                    | SIP Proxy Port | 5060        |
| rax conliguration      | SIP Domain                                                                                                    | Loose Routing  | 🖲 on 🗇 off  |
| 51P / T.38             | Firewall Address                                                                                                    |                |             |
| Outbound               | Authorization Required                                                                                                    | Use Registrar  | 8           |
| Outbound Approval      | Ucername                                                                                                    |                |             |
| Cover Pages            |                                                                                                    | Registrar      |             |
| Store & Forward (T.37) | Password                                                                                                    | Registrar Port | 5060        |
| Fax Log                | Confirm Password                                                                                                    |                | 2400 (4444) |
|                        | a comparated second a second second sec | Expires        | 3600 (secs) |

| T.38                |                      |                     |                                       |
|---------------------|----------------------|---------------------|---------------------------------------|
| Fax ID              | FF240-IP Test Fax ID | Max Rate            | 9600                                  |
| Fax Method          | T.38 Re-invite       | Error Correction    | $\odot$ on $\bigcirc$ off             |
| Fax Codec           | ☑ G.711 Alaw         | Dialing Rules       | Rule1                                 |
|                     | ☑ G.711 µlaw         | Jitter Buffer Delay | 300 (msecs)                           |
| Redundancy Level    | 0                    | Max Datagram        | 948                                   |
| Max Buffer          | 4000                 | Extension Length    | 0                                     |
| Channel Reservation | 4 Inbound Only       | Extension Source    | SIP To Header<br>SIP Diversion Header |
|                     | 4 Outbound Only      | Extension Digits    | Use All                               |

**3.** If you configured ShoreTel to use each extension for both voice and fax, set the T.38 Extension Source to **SIP Diversion Header**. If using an extension for fax only, set this to **SIP To Header**.

- **4.** If the FF240-IP will not use all the digits ShoreTel sends to it for fax routing, adjust the **Extension Digits** and **Extension Length**. Otherwise, leave these fields at the default settings.
- 5. If using T.38 to fax, set the Fax Method to T.38 Re-Invite. If using G.711 Pass Through, set the Fax Method to T.30 Pass Through.
- 6. Configure Inbound Routing to match the extension numbers that the ShoreTel Switch is faxing to.

|                              | FaxFinder® IP Fa<br>FF240-1P Firmware 3.2.7 | x Server           |                               | Logged In: admin<br>Logout                             |
|------------------------------|---------------------------------------------|--------------------|-------------------------------|--------------------------------------------------------|
| Home                         | Inbound Routi                               | ng 🔋               |                               |                                                        |
| Send Fax                     | Inbound Option                              | 15                 |                               |                                                        |
| Status & Logs                |                                             | 15                 |                               | 0                                                      |
| System Configuration         | Global Routing                              |                    |                               |                                                        |
| Fax Configuration            | Default Routing                             | J                  |                               | $\odot$                                                |
| SIP / T.38                   | Recipients                                  |                    | Add Impo                      | rt Export Delete All                                   |
| Inbound Routing     Outbound | Route faxes by ext                          | ension.            |                               |                                                        |
| Outbound Approval            | Extension                                   | Name               | Fax Destinations              |                                                        |
| Cover Pages                  | 121                                         | ShoreTel 121       | Email Fax: jsmith@faxmail.com |                                                        |
| Store & Forward (T.37)       | 131                                         | ShoreTel 131       | Email Fax to User: admin      | $\mathrel{\textcircled{\baselineskip}{\baselineskip}}$ |
| Fax Log                      |                                             | Dicplaying 1 - 2   | ¥ 2                           |                                                        |
| Users                        |                                             | Displaying 1 - 2 d | n 2                           |                                                        |
| Contacts                     |                                             |                    |                               |                                                        |

#### **View Fax Progress**

To view inbound or outbound fax progress go to **Status & Logs > Fax Status**.

|          | FaxFin<br>FF240-IP | Ider® ]<br>Firmware | [P Fax Serve<br>3.2.7     | r                 |                       |              |                           | Logge           | ed In: admi<br>Logou |
|----------|--------------------|---------------------|---------------------------|-------------------|-----------------------|--------------|---------------------------|-----------------|----------------------|
|          | Fax                | Status              | : 2                       | _                 | _                     |              |                           | _               | _                    |
|          | Cha                | nnel Si             | tatus                     |                   |                       |              |                           |                 |                      |
|          | #                  | State               |                           | Pages             | Fax                   |              | Connect T                 | ime             | <u> </u>             |
|          | 1                  | Receiv              | ing                       | 5                 | 121                   |              | 09/15/2014<br>02:06:41 PM |                 | Ô                    |
|          | 2                  | Waitin              | g For Ring                |                   |                       |              |                           |                 | $\bigcirc$           |
| .og      | 3                  | Waitin              | g For Ring                |                   |                       |              |                           |                 | Ô                    |
| c Log    | 4                  | Sendir              | ng                        |                   | 121                   |              | 09/15/2014<br>02:06:41 PM |                 | ٢                    |
| ration   | 5                  | Waitin              | g For Ring                |                   |                       |              |                           |                 | ٥                    |
|          | 6                  | Waitin              | g For Ring                |                   |                       |              |                           |                 | 0                    |
| on       | 7                  | Waitin              | g For Ring                |                   |                       |              |                           |                 | ٥                    |
|          | 8                  | Waitin              | g For Ring                |                   |                       |              |                           |                 | © _                  |
|          |                    |                     |                           |                   |                       |              |                           | Last updated: 0 | 1:45:41              |
|          | Inb                | ound F              | ax Status                 |                   |                       |              |                           |                 |                      |
|          | Sta                | ate                 | Start Time                | Channe            | Fax                   | Recipient    | Remote ID                 | Recv'd          |                      |
| н<br>пс. | rec                | eiving              | 09/15/2014<br>02:06:41 PM | 1                 | 121                   | ShoreTel 121 | FF240-IP                  | 0               | $\otimes$            |
|          | Out                | bound               | Fax Status                |                   |                       |              |                           | Send Now        | Abort                |
|          |                    | State               | e Created                 | At S              | cheduled              | For S        | ender                     | Fax Details     | 5                    |
|          |                    | sendi               | ng 09/15/20<br>02:06:27   | 014 09<br>7 PM 02 | /15/2014<br>:06:41 PM | a(<br>1 (4   | dmin<br>Administrator)    | (1 page)        |                      |
|          |                    | to Refresh          |                           |                   |                       |              |                           | Last updated: 0 | 1:45:46              |

## **FaxFinder IP Troubleshooting**

To troubleshoot FF240-IP, login it's web interface and go to **System Configuration->Debug**. Set the log level to **INFO**. Save and restart the system. Click on logs and save the file in the local computer. You can then contact the MultiTech support as described below and provide them the debug information.

# **FFx40 Fax Application**

For an analog FaxFinder, create a user in ShoreWare Director for each modem on the fax server. Then configure that user to use the correct extension and set the Fax Method.

#### **Modify Individual Users for FaxFinder**

1. Go to Administration > Users > Individual Users.

| <b>ShoreTel</b>                                                                                                    |   | Individual           | ndividual Users      |                 |            |                   |           |           |                 |               | Help                   |
|----------------------------------------------------------------------------------------------------|---|----------------------|----------------------|-----------------|------------|-------------------|-----------|-----------|-----------------|---------------|------------------------|
| Director                                                                                                    |   | Add new u            | iser at site:        | Headquarters    | ✓ Go       |                   |           |           |                 |               |                        |
| Build 19.43.1700.0<br>Logoff John Smith                                                                                                    |   | Show pag             | e: 1 : FaxFind       | der - FaxFinder |            | ✓ I< < >          | ▶1 2 Re   | ecords 25 | ✓ per paç       | je <u>Exp</u> | <u>ort to</u><br>Excel |
| Administration<br>• Users                                                                                                    | ^ | First<br>Name        | Last Name            | Site            | User Group | Access<br>License | Extension | Mailbox   | Switch          | Port          | Status                 |
| • Individual Users                                                                                                    |   | FaxFinder            | Channel 1            | Headquarters    | Executives | Personal          | 116       | 116       | Shoregear<br>30 | 12            | Home                   |
| • Class of Service                                                                                                    |   | FaxFinder            | Channel 2            | Headquarters    | Executives | Personal          | 115       | 115       | Shoregear<br>30 | 11            | Home                   |
| <ul> <li>Anonymous<br/>Telephones</li> <li>Extension Lists</li> <li>Batch Update Utility</li> <li>Call Handling Mode<br/>Defaults</li> </ul> |   | <u>© 1998-2013 S</u> | ihoreTel, Inc. All r | ights reserved. |            |                   |           |           |                 |               |                        |

2. If creating a new user, select the site from the Add new user at site drop down list and click Go. For an existing user, click that user's first name.

| Users<br>Edit User  | New         Copy         Save         Delete         Reset       |
|---------------------|------------------------------------------------------------------|
| 👻 General           | Personal Options     Distribution Lists     Workgroups     Refre |
| First Name:         | FaxFinder                                                        |
| Last Name:          | Channel 1                                                        |
| Number:             | 116                                                              |
| License Type:       | Extension and Mailbox 🗸                                          |
| Access License:     | Personal   Enable Contact Center Integration                     |
| Caller ID:          | (e.g. +1 (408) 331-3300)                                         |
| DID Range:          | View System Directory                                            |
| DID Number:         |                                                                  |
| PSTN Failover:      | None V                                                           |
| User Group:         | Executives So to this User Group                                 |
| Site:               | Headquarters V                                                   |
| Language:           | English(US) 🗸                                                    |
| Primary Phone Port: | O IP Phones Any IP Phone V                                       |
|                     | Ports Shoregear 30 - 12 V                                        |
|                     | SoftSwitch SoftSwitch V                                          |
| Current Port:       | Shoregear 30 - 12 Go Primary Phone                               |
| Jack #:             |                                                                  |

- 3. For a new user, enter the user's First Name and Last Name.
- 4. Enter the user's phone extension in Number.

5. Select **Ports** for **Primary Phone Port** and select the port to use on the ShoreTel Switch.

| Mailbox Server:                                     | Headquarters V Esca | lation Profiles and Othe | er Mailbox Options |
|-----------------------------------------------------|---------------------|--------------------------|--------------------|
| Accept Broadcast Messages                           |                     |                          |                    |
| Include in System Dial By Name Director             | ory                 |                          |                    |
| Make Number Private                                 |                     |                          |                    |
| Fax Support:                                        | Fax Server          | <                        |                    |
| Allow Video Calls:                                  | None                |                          |                    |
| Allow Telephony Presence                            |                     |                          |                    |
| Shared Call Appearances                             |                     |                          |                    |
| Associated BCA:                                     |                     | 1                        |                    |
| Allow Use of Soft Phone                             |                     |                          |                    |
| Allow Phone API                                     |                     |                          |                    |
| Mobility Options:                                   |                     |                          |                    |
| Allow Mobile Access                                 |                     |                          |                    |
| Allow Enhanced Mobility with Extens                 | ion                 | 1                        |                    |
| ,                                                   |                     | _                        |                    |
| Delayed Ringdown                                    |                     |                          |                    |
| Extension:                                          |                     | Search                   |                    |
| External Number:                                    |                     | (e.g. 9+1 (408) 331-3    | 300)               |
| Ringdown Delay:                                     |                     | sec                      |                    |
| Client Username:                                    | FaxFinder-ch1       |                          |                    |
| Client Password:                                    | •••••               |                          |                    |
| Voice Mail Password:                                | ••••                | ••••                     |                    |
| SIP Password:                                       | •••••               | •••••                    |                    |
| Email Address:                                      | ffch1@multitech.com |                          |                    |
| Conferencing Settings:                              |                     |                          |                    |
| Appliance:                                          | <none> V</none>     |                          |                    |
| Instant Messaging Settings:                         |                     |                          |                    |
| Server / Appliance:<br>Edit System Directory Record | <none> V</none>     |                          |                    |

- 6. For **Fax Support Field**, select **Fax Server** from the drop down list. This sets the ShoreTel Switch to output the extension's digits after the FaxFinder answers the call.
- 7. Enter the Client Username.
- 8. Click Save.
- 9. Repeat these steps for each FFx40 modem.

# **FaxFinder Analog (FFx40) Configuration**

This section provides a brief overview of FFx40 configuration needed to work with ShoreTel. For configuration details and help with other options, refer to the *FaxFinder Fax Server FF240, FF440, FF840 Administrator Guide.* To download this, go to <u>www.multitech.com/support</u> and select FaxFinder Analog from the drop down list.

#### **Configure FaxFinder Modems**

1. Login to FaxFinder and go to Fax Configuration > Modem.

|                             | FaxFin<br>FF840 Fin | der(<br>mwar | B Fax Server<br><sup>3.2.7</sup> |       |            |         |             | Logged    | In: admin<br>Logout |
|-----------------------------|---------------------|--------------|----------------------------------|-------|------------|---------|-------------|-----------|---------------------|
| Home                        | Mode                | em           | Configurations 💈                 |       |            |         |             | Edit      | Selected            |
| Send Fax                    |                     |              |                                  |       |            |         |             |           |                     |
| Status & Logs               |                     | #            | Port Fax ID                      | Rings | Max<br>Ext | Routing | Max<br>Baud | Direction |                     |
| System Configuration        |                     | 1            | 1:1 POTS modem 1                 | 2     | 3          | dtmf    | 14400       | both      | ۲                   |
| Fax Configuration           |                     | 2            | 1:2 POTS modem 2                 | 2     | 3          | dtmf    | 14400       | both      | ۲                   |
| Modem                       |                     | 3            | 1:3 POTS modem 3                 | 2     | 3          | dtmf    | 14400       | both      | ۲                   |
| Inbound Routing<br>Outbound |                     | 4            | 1:4 POTS modem 4                 | 2     | 3          | dtmf    | 14400       | both      | ۲                   |
| Outbound Approval           |                     | 5            | 1:5 POTS modem 5                 | 2     | 3          | dtmf    | 14400       | both      | ۲                   |
| Cover Pages                 |                     | 6            | 1:6 POTS modem 6                 | 2     | 3          | dtmf    | 14400       | both      | ۲                   |
| Store & Forward (T.37)      |                     | 7            | 1:7 POTS modem 7                 | 2     | 3          | dtmf    | 14400       | both      | ۲                   |
| Users                       |                     | 8            | 1:8 POTS modem 8                 | 2     | 3          | dtmf    | 14400       | both      | ۲                   |
| Contacts                    |                     |              |                                  |       |            |         |             |           |                     |
| Logout                      |                     |              |                                  |       |            |         |             |           |                     |

2. Check to select the modems you want to edit and click Edit Selected to open Modem Configuration.

| Modem Config       | uration           |          |                      |                       |
|--------------------|-------------------|----------|----------------------|-----------------------|
| Modem              | All Modems        |          | Fax ID               | POTS modem 1          |
| Country Code       | United States(US) | T        | Max Extension Digits | 3                     |
| Answer On          | 2 ring(s)         |          | Fax Direction        | both •                |
| Routing            | DTMF Digits       | T        | Error Correction     | ○ off                 |
| Routing Definition |                   | Key Desc | Smart Dial           | ○ off                 |
| Max Baud Rate      | 14400 🔻           |          | Tone Dial            | ○ off                 |
| Dial Prefix        |                   |          | Fax Debugging        | ● off <sup>O</sup> on |
| Init String        |                   |          |                      |                       |
|                    |                   |          |                      | Save                  |

- 3. Set Routing as DTMF Digits.
- 4. Set a Max Baud Rate of 14400.
- 5. Set the Max Extension Digits to the number of digits that will be received by the ShoreTel system.
- 6. Click Save.

## **Configure Inbound Routing**

| Add Recipient |      | ×      |
|---------------|------|--------|
| Extension     |      |        |
| Name          |      |        |
|               | Save | Cancel |

- **1.** Login to FaxFinder and click **Fax Configuration > Inbound Routing.**
- 2. Under Recipients, click Add.
- 3. For Extension, enter the ShoreTel extension for this Recipient.
- 4. Enter a unique Name for this Recipient.
- 5. Click Save. Edit Recipients opens.

| Edit Recipio     | ent (Extension 115) |      |        |
|------------------|---------------------|------|--------|
| Extension        | 115                 |      |        |
| Name             | ShoreTel 115        |      |        |
|                  |                     | Save | Cancel |
|                  |                     |      |        |
| Destination      | 15                  |      | Add    |
| There are no des | stinations          |      |        |
|                  |                     |      | Done   |

6. Under Destinations, click Add.

| Add Destination  | n (Extension 115)       |
|------------------|-------------------------|
| Destination Type | Email Fax to User   Add |
| Select User      | admin 🔻                 |
| Destinations     |                         |
|                  | Save Cancel             |

- 7. Select how you want the fax delivered from the **Destination Type** drop down list. Options are:
  - Email Fax to User
  - Email Notification to User
  - Email Fax
  - Email Notification
  - Share
  - SFTP
  - Print
  - Trash

For details on these settings, refer to the FaxFinder FF240, FF440, FF840 Administrator Guide.

- 8. Depending on your Destination Type, you'll be prompted to enter a user, email address, share, server, or printer.
- 9. Click Save.
- **10.** Add additional destinations as needed for this recipient.
- **11.** When you finish adding destinations, click **Done**.
- **12.** Add additional recipients for each ShoreTel User created for the FaxFinder.

#### **View Fax Progress**

To view inbound or outbound fax progress go to Status & Logs > Fax Status.

|                                                                           | FaxFin<br>FF840 Fir | der® F<br>mware 3.2 | ax Server                    |            |                    |                 |                          |                     | : admin<br>Logout |
|---------------------------------------------------------------------------|---------------------|---------------------|------------------------------|------------|--------------------|-----------------|--------------------------|---------------------|-------------------|
| Home                                                                      | Fax 9               | Status              | 2                            |            |                    |                 |                          |                     |                   |
| Send Fax                                                                  | Mod                 | em Sta              | atus                         |            |                    |                 |                          |                     |                   |
| Status & Logs                                                             | #                   | Dort                | Stato                        | Dag        | 0 000              | noct Timo       | Eav                      |                     | 0                 |
| System Status                                                             |                     | Tut o               | anding Dags 1                | Fag        | 00/16              | /2014           | 115                      | 0                   | 0                 |
| Fax Status                                                                | 1                   | 1:1 5               | ending Page 1                | 1          | 03:12              | :35 PM          | 115                      |                     | 0                 |
| Mail Queue<br>Mail Log                                                    | 2                   | 1:2 R               | eceiving Page 1              | 0          | 09/16<br>03:12     | /2014<br>:38 PM | 115                      | 0                   | $\otimes$         |
| Inbound Fax Log                                                           | 3                   | 1:3 V               | /aiting For Ring             | 0          |                    |                 |                          | 0                   | $\otimes$         |
| Call Log                                                                  | 4                   | 1:4 V               | aiting For Ring              | 0          |                    |                 |                          | 0                   | $\otimes$         |
| Curters Configuration                                                     | 5                   | 1:5 V               | aiting For Ring              | 0          |                    |                 |                          | 0                   | $\otimes$         |
| System Configuration                                                      | 6                   | 1:6 V               | aiting For Ring              | 0          |                    |                 |                          | 0                   | $\times$          |
| Fax Configuration                                                         | 7                   | 1:7 V               | /aiting For Ring             | 0          |                    |                 |                          | 0                   | $\otimes$         |
| Users                                                                     | 8                   | 1:8 V               | /aiting For Ring             | 0          |                    |                 |                          | 0                   | $\times$          |
| Contacts                                                                  |                     |                     |                              |            |                    |                 |                          | Last updated: 02:49 | :46               |
| Logout                                                                    | Inbo                | ound Fa             | ax Status                    |            |                    |                 |                          |                     |                   |
|                                                                           | Sta                 | te                  | Start Time                   | Line       | Fax                | Recipient       | Remote ID                | Recv'd              |                   |
| Copyright © 1995-2014<br>Multi-Tech Systems, Inc.<br>All rights reserved. | rece                | eiving              | 09/16/2014<br>03:12:25 PM    | 2          | 115                | ShoreTel 11     | 5 POTS modem             | 1 1                 |                   |
|                                                                           | Out                 | ound                | Fax Status                   |            |                    |                 |                          | Send Now Ab         | oort              |
|                                                                           |                     | State               | e Created At                 | Scl        | nedule             | d For           | Sender                   | Fax Details         |                   |
|                                                                           |                     | sendir              | ng 09/16/2014<br>03:11:51 PM | 09/<br>03: | 16/2014<br>12:01 P | ŧ<br>M          | admin<br>(Administrator) | (1 page)            |                   |
|                                                                           | Aut                 | o Refresh           |                              |            |                    |                 |                          | Last updated: 02:49 | :46               |

# **Application Note Feedback**

Send any feedback for this document to TPPfeedback@shoretel.com. Include the TPP app note number and the document data when providing feedback.